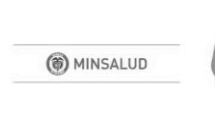

# MÓDULO DE REDES DEL REPS MANUAL DE USUARIO **VERIFICACIÓN DE LAS REDES INTEGRALES DE PRESTADORES DE SERVICIOS DE SALUD**

# DIRECCIÓN DE PRESTACIÓN DE SERVICIOS Y ATENCIÓN PRIMARIA MINISTERIO DE SALUD

Bogotá D.C., Abril de 2018

# CONTENIDO

| 1.   | PROPÓSITO                                                                  | 6            |
|------|----------------------------------------------------------------------------|--------------|
| 2.   | GENERALIDADES                                                              | 6            |
| 3.   | NORMATIVIDAD Y OTROS DOCUMENTOS TÉCNICOS                                   | 7            |
| 4.   | DEFINICIONES                                                               | 7            |
| 4.1. | Certificado de renovación de habilitación.                                 | 8            |
| 4.2. | Constancia de habilitación:                                                | 8            |
| 4.3. | Componente primario y componente complementario de las Redes Integrales de |              |
| Pres | tadores de Servicios de Salud-RIPSS.                                       | 8            |
| 4.4. | Modelo Integral de Atención en Salud - MIAS.                               | 8            |
| 4.5. | Organización funcional de servicios de salud.                              | 8            |
| 4.6. | Rutas Integrales de Atención en Salud - RIAS.                              | 8            |
| 4.7. | Redes Integrales de Prestadores de Servicios de Salud -RIPSS.              | 8            |
| 4.8. | Red de Prestación de Servicios Oncológicos.                                | 9            |
| 4.9. | Red de Urgencias.                                                          | 9            |
| 5.   | RESPONSABILIDADES DE LOS ACTORES RESPECTO A LO DEFINIDO EN LA RESOLUCIÓN   | l            |
| 144  | 1 DE 2016                                                                  | 10           |
| 6.   | OBJETIVOS DE LA APLICACIÓN                                                 | 12           |
| 7.   | FUNCIONALIDADES DE LA APLICACIÓN PARA DIRECCIONES TERRITORIALES DE SALU    | <b>D</b> .12 |
| 7.1. | INGRESO AL MÓDULO DE REDES                                                 | 12           |
| 7.2. | MENÚ EPS                                                                   | 13           |
| 7.2. | 1. Consultar Asegurador Registrado                                         | 14           |
| 7.3. |                                                                            | 14           |
| 7.3. | 1. Consultar Escenario de demanda                                          | 15           |
| 7.4. |                                                                            | 16           |
| 7.4. | 1. Consultar Escenario de Oferta                                           | 16           |
| 7.4. | 2. Consultar Servicios Disponibles                                         | 18           |
| 7.4. | 3. Consultar Componentes x Servicios                                       | 20           |
| 7.5. |                                                                            | 22           |
| 7.5. | 1. Consultar Red                                                           | 22           |
| 7.5. | 2. Opciones Consultar Red                                                  | 23           |
| 7.5. | 2.1. Ver Detalle                                                           | 23           |
| 7.5. | 2.2. Ver Documento Oferta                                                  | 24           |
| 7.5. | 2.3. Consultar Población Afiliada                                          | 24           |
| 7.5. | 2.4. Consultar Demanda Exante                                              | 25           |
| 7.5. | 2.5. Consultar Demanda Efectiva                                            | 25           |
| 7.5. | 2.6. Consultar Demanda Agregada                                            | 26           |
|      |                                                                            |              |

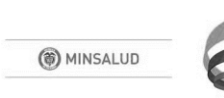

01

| 7.5.2.7. Consultar Demanda Potencial                  | 26 |
|-------------------------------------------------------|----|
| 7.5.2.8. Verificación documentos Estándar 1           | 27 |
| 7.5.2.9. Verificar documentos de Servicios Estándar 1 | 28 |
| 7.5.2.10. Verificar Lista verificación Estándar 2     | 29 |
| 7.5.2.11. Verificar Lista verificación Estándar 3     |    |
| 7.6. MENÚ UTC                                         |    |
| 7.6.1. Consultar UTC                                  |    |
| 7.7. MENÚ LISTADO                                     |    |
| 7.7.1. Listado EPS                                    |    |
| 7.7.2. Listado EPS Movilidad                          |    |
| 7.7.3. Listado EPS Representante Legal                |    |
| 7.7.4. Listado EPS Capacidad de Afiliación            |    |
| 7.7.5. Listado EPS Capacidad Afiliación Eventos       |    |
| 7.7.6. Consultar EPS Autorizada                       |    |
| 7.7.7. Consultar EPS Autorizada ETS                   |    |
| 7.8. MENÚ CAPACIDAD AFILIACIÓN                        |    |
| 7.8.1. Consultar Capacidad de Afiliación              |    |
|                                                       |    |

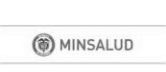

# TABLA DE FIGURAS

| Figura 1 Ingreso al Módulo Redes del REPS.                              |    |
|-------------------------------------------------------------------------|----|
| Figura 2 Ingreso al Módulo Redes del REPS.                              |    |
| Figura 3 Ingreso al Módulo Redes del REPS.                              | 14 |
| Figura 4 Menú Demanda                                                   | 14 |
| Figura 5 Consultar Escenario de demanda.                                | 15 |
| Figura 6 Detalle Consultar Escenario de demanda                         |    |
| Figura 7 Menú Oferta                                                    |    |
| Figura 8 Consultar Escenario de Oferta                                  |    |
| Figura 9 Opciones Consultar Escenario de Oferta                         |    |
| Figura 10 Detalle Escenario de Oferta                                   | 17 |
| Figura 11 Documento de Oferta                                           |    |
| Figura 12 Consultar Servicios Disponibles                               |    |
| Figura 13 Resultados Consulta Servicios Disponibles                     |    |
| Figura 14 Detalle Prestadores Resultados Consulta Servicios Disponibles | 19 |
| Figura 15 Detalle Sedes Resultados Consulta Servicios Disponibles       |    |
| Figura 16 Detalle Servicios Resultados Consulta Servicios Disponibles   | 20 |
| Figura 17 Detalle Capacidad Resultados Consulta Servicios Disponibles   | 20 |
| Figura 18 Consultar Componentes x Servicios                             | 21 |
| Figura 19 Opciones Consultar Componentes x Servicios                    | 21 |
| Figura 20 Detalle Prestadores - Consulta Componentes x Servicios        | 21 |
| Figura 21 Detalle Servicios - Consulta Componentes x Servicios          | 22 |
| Figura 22 Detalle profundo Servicios - Consulta Componentes x Servicios | 22 |
| Figura 23 Menú Red                                                      | 22 |
| Figura 24 Consultar Red                                                 | 23 |
| Figura 25 Menú Emergente opciones de Red                                | 23 |
| Figura 26 Detalle de Red                                                | 24 |
| Figura 27 Consultar Población Afiliada                                  | 25 |
| Figura 28 Consultar Demanda Exante                                      | 25 |
| Figura 29 Consultar Demanda Efectiva                                    | 26 |
| Figura 30 Consultar Demanda Agregada                                    | 26 |
| Figura 31 Consultar Demanda Potencial                                   | 27 |
| Figura 32 Verificación documentos Estándar 1                            | 27 |
| Figura 33 Verificar documentos de Servicios Estándar 1                  | 29 |
| Figura 34 Verificar Lista verificación Estándar 2                       |    |
| Figura 35 Verificar Lista verificación Estándar 3                       |    |
| Figura 36 Menú UTC                                                      |    |
| Figura 37 Consultar UTC                                                 |    |
| Figura 38 Menú Listado                                                  |    |
|                                                                         |    |

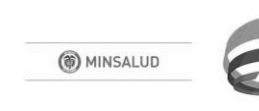

| Figura 39 Listado EPS                                 | 32 |
|-------------------------------------------------------|----|
| Figura 40 Listado EPS Movilidad                       | 33 |
| Figura 41 Listado EPS Representante Legal             | 33 |
| Figura 42 Listado EPS Capacidad de Afiliación         | 34 |
| Figura 43 Listado EPS Capacidad de Afiliación Eventos | 34 |
| Figura 44 Consultar EPS Autorizada                    | 35 |
| Figura 45 Consultar EPS Autorizada ETS                | 35 |
| Figura 46 Menú Capacidad Afiliación                   | 35 |
| Figura 47 Menú Consultar Capacidad de Afiliación      | 36 |
| Figura 48 Menú Consultar Capacidad de Afiliación      | 36 |

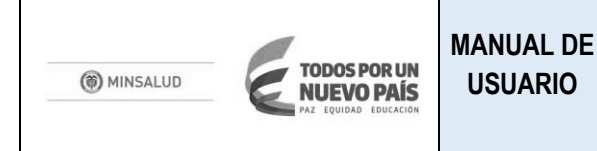

# 1. PROPÓSITO

Este documento proporciona las herramientas requeridas por los actores, en este caso, las **D**irecciones **T**erritoriales de **S**alud - del Orden Departamental y Distrital de ahora en adelante **DTS**'s para el uso del Módulo de Redes del REPS, en lo correspondiente a la verificación de los requerimientos para el cumplimiento de los estándares y criterios de habilitación de las Redes Integrales de Prestadores de Servicios de Salud, regulado mediante la <u>Resolución 1441 de 2016</u>.

# 2. GENERALIDADES

El Aplicativo del Módulo de Redes del REPS, es una herramienta tecnológica planificada en ambiente WEB, para registrar cada una de las etapas del proceso de habilitación de las RIPSS regulado a partir de la Resolución 1441 de 2016, siendo un medio para la realización de las siguientes funciones por parte de los actores del Sistema General de Seguridad Social en Salud - SGSSS:

- ✓ Registrar las actuaciones realizadas por los actores dentro del proceso de habilitación y renovación de la habilitación de las RIPSS (incluyendo lo correspondiente en gestión de las Novedades).
- ✓ Posibilitar el interoperabilidad frente a otros procesos que se vienen desarrollando de habilitación (servicios y organizaciones funcionales).
- ✓ Permitir disponibilidad de información a los actores en torno a su responsabilidad, dentro de lo definido en la Resolución 1441 de 2016.
- En este manual se describe el procedimiento de verificación de las Redes Integrales de Prestadores de Servicios de Salud realizada por parte de las Direcciones Territoriales y Distritales de Salud DTS's o por la SuperSalud, de conformidad con la normatividad vigente.

Cabe la pena mencionar, que el Módulo de Redes del REPS es un software web Responsivo, eso quiere decir, que se adecua a la visualización desde cualquier dispositivo fijo o móvil como Computadores de escritorio, AllInOne, Tablet o Teléfonos Inteligentes.

De preferencia Utilizar los siguientes navegadores para una mejor visualización:

- ✓ Internet Explorer Versión 11.0 o superior,
- ✓ Google Chrome 29.X o superior
- ✓ Mozilla Firefox 22.X o Superior.
- ✓ Opera Mini u otros Navegadores para teléfonos móviles

# 3. NORMATIVIDAD Y OTROS DOCUMENTOS TÉCNICOS

- Redes Integrales de Prestadores de Servicios de Salud o Ley 100 de 1993. Por la cual se crea el sistema de seguridad social integral y se dictan otras disposiciones.
- Ley 715 de 2001. por la cual se dictan normas orgánicas en materia de recursos y competencias de conformidad con los artículos 151, 288, 356 y 357 (Acto Legislativo 01 de 2001) de la Constitución Política y se dictan otras disposiciones para organizar la prestación de los servicios de educación y salud, entre otros.
- Ley 1122 de 2007. Por la cual se hacen algunas modificaciones en el Sistema General de Seguridad Social en Salud y se dictan otras disposiciones Ley 1438 de 2011. Por medio de la cual se reforma el sistema general de seguridad social en salud y se dictan otras disposiciones.
- Ley 1751 de 2015. Por medio de la cual se regula el derecho fundamental a la salud y se dictan otras disposiciones.
- Ley 1753 de 2015. Por la cual se expide el Plan Nacional de Desarrollo 20142018 "Todos por un nuevo país".
- Resolución 429 de 2016. Por medio de la cual se adopta la Política de Atención Integral en Salud.

# Habilitación De Redes Integrales De Prestadores De Servicios De Salud

• <u>Resolución 1441 de 2016</u>. Por la cual se establecen los estándares, criterios y procedimientos para la habilitación de las Redes Integrales de Prestadores de Servicios de Salud y se dictan otras disposiciones.

# Protección De Datos

- Ley Estatutaria 1581 de 2012, Por la cual se dictan disposiciones generales para la
- Protección de Datos Personales.
- Decreto 1377 de 2013. Por el cual se reglamenta parcialmente la Ley 1581 de 2012.

# **Documentos Técnicos**

- Política de Atención Integral en Salud "Un sistema de salud al servicio de la gente"
- Lineamientos para la conformación, organización, gestión, habilitación, seguimiento y evaluación de las Redes Integrales de Prestadores de Servicios de Salud.
- Manual de habilitación de Redes Integrales de Prestadores de Servicios de Salud para las Entidades Departamentales y Distritales de Salud.
- Manual de Redes Integrales de Prestadores de Servicios de Salud para las Entidades Promotoras de Salud – EPS.
- Manual de habilitación de Redes Integrales de Prestadores de Servicios de Salud para la Superintendencia Nacional de Salud.

# 4. DEFINICIONES

De conformidad con el Artículo 3 de la Resolución 1441 de 2016:

# 4.1. Certificado de renovación de habilitación.

Es el documento que expide la Superintendencia Nacional de Salud a través del módulo de redes del Registro Especial de Prestadores de Servicios de Salud en adelante el módulo de redes, de conformidad con el cumplimiento de los estándares y criterios de permanencia para la renovación de la habilitación de las RIPSS.

# 4.2. Constancia de habilitación:

Es el documento emitido por la Entidad Departamental o Distrital de Salud a través del módulo de redes, de conformidad con el análisis de las propuestas de RIPSS presentada por la EPS y que determina el cumplimiento de los estándares y criterios de entrada para la habilitación de las RIPSS.

# 4.3. Componente primario y componente complementario de las Redes Integrales de Prestadores de Servicios de Salud-RIPSS.

Se tendrán como definiciones del componente primario y complementario las establecidas en la Política de Atención Integral en Salud — PAIS adoptada mediante Resolución 429 de 2016 o la norma que la modifique o sustituya.

# 4.4. Modelo Integral de Atención en Salud - MIAS.

Conforme lo definido en la Resolución 429 de 2016, es el Modelo operacional de la Política de Atención Integral en Salud - PAIS que a partir de las estrategias definidas, adopte las herramientas para garantizar la oportunidad, continuidad, integralidad, aceptabilidad y calidad en la atención en salud de la población bajo condiciones de equidad y comprende el conjunto de procesos de priorización, intervención y arreglos institucionales que direccionan de manera coordinada las acciones de cada uno de los agentes del sistema, en una visión centrada en las personas.

# 4.5. Organización funcional de servicios de salud.

Se refiere a formas de organización de los servicios a habilitar por parte de los Prestadores de Servicios de Salud, para la disposición y provisión de servicios de salud con el fin de garantizar la atención en salud de manera accesible, oportuna, continua, integral, y resolutiva, en los componentes primario o complementario de la Red. Las organizaciones funcionales de servicios de salud serán: (i) prestadores primarios para el componente primario; y (ii) unidades funcionales para el componente complementario de la red.

# 4.6. Rutas Integrales de Atención en Salud - RIAS.

Son una herramienta que define las condiciones necesarias para asegurar la integralidad en la atención a partir de las acciones de cuidado que se esperan del individuo, las acciones orientadas a promover el bienestar y el desarrollo de los individuos en los entornos en los cuales se desarrolla, a los agentes del Sistema (territorio, asegurador, prestador) y de otros sectores, así como las intervenciones para la prevención, diagnóstico, tratamiento, rehabilitación de la discapacidad y paliación.

# 4.7. Redes Integrales de Prestadores de Servicios de Salud -RIPSS.

Es el conjunto articulado de prestadores de servicios de salud u organizaciones funcionales de servicios de salud, públicos, privados o mixtos, ubicados en un ámbito territorial definido de acuerdo con las condiciones

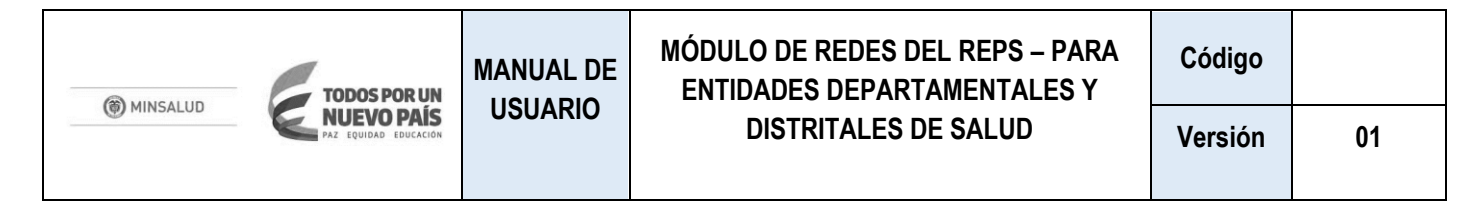

de operación del MIAS, con una organización funcional que comprende un componente primario y un componente complementario, bajo los principios de disponibilidad, acceptabilidad, accesibilidad y calidad, e incluyen procesos y mecanismos requeridos para la operación y gestión de la prestación de servicios de salud, con el fin de garantizar el acceso efectivo a los servicios de salud, y la atención oportuna, continua, integral y resolutiva, contando con los recursos humanos, técnicos, financieros, físicos y de información para garantizar la gestión adecuada de la atención así como también, mejorar los resultados en salud.

# 4.8. Red de Prestación de Servicios Oncológicos.

Es el conjunto articulado de prestadores de servicios de salud u organizaciones funcionales de servicios de salud para la atención integral de cáncer, en lo correspondiente a la prevención, detección temprana, diagnóstico, tratamiento, rehabilitación y cuidados paliativos, para garantizar el acceso y la atención oportuna, continua, integral y resolutiva, como parte de las RIPSS.

# 4.9. Red de Urgencias.

Es el conjunto articulado de servicios habilitados por Prestadores de Servicios de Salud para la atención de urgencias, apoyado en normas operativas, técnicas y administrativas expedidas por el Ministerio de Salud y Protección Social como parte de las RIPSS.

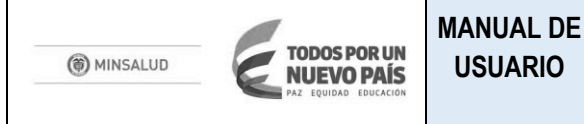

# 5. RESPONSABILIDADES DE LOS ACTORES RESPECTO A LO DEFINIDO EN LA RESOLUCIÓN 1441 **DE 2016**

**USUARIO** 

En La normatividad vigente, cada uno de los actores del Sistema General de Seguridad Social en Salud, actúa de acuerdo a las competencias que la norma les ha otorgado. En el proceso de habilitación y verificación las responsabilidades de cada una de ellas, definidas en la Resolución 1441 de 2016, son las siguientes:

Ministerio de Salud y Protección Social: Para efectos de las RIPSS, y en cumplimiento del artículo 62 y 64 de la Ley 1438 de 2011 el Ministerio de Salud y Protección Social, es el encargado de:

a) Definir elementos de tipo regulatorio para las RIPSS.

b) Desarrollar instrumentos metodológicos para los actores con el objeto de facilitar el cumplimiento de las funciones dentro del proceso de habilitación de las RIPSS.

c) Desarrollar y actualizar el Módulo de Redes del REPS.

Adicionalmente el Ministerio de Salud y Protección Social es el competente para formular, adoptar, dirigir, coordinar, ejecutar y evaluar la política pública en materia de salud, salud pública, y promoción social en salud, así como dirigir, orientar, coordinar y evaluar el Sistema General de Seguridad Social en Salud, en lo de su competencia, adicionalmente formula, establece y define los lineamientos relacionados con los sistemas de información de la Protección Social – (Decreto – Ley 4107 de 2011).

Entidad Departamental y Distrital de Salud: Las Entidades Territoriales Departamentales y Distritales en cumplimiento de lo definido en el artículo 62 y 64 de la Ley 1438 de 2011, para efectos de la RIPSS son las encargadas de:

- a) Analizar las propuestas de RIPSS presentadas por la EPS.
- b) Socializar con los municipios de su jurisdicción las acciones tendientes a garantizar que las RIPSS diseñadas, organizadas, gestionadas y operadas por las EPS cubran las necesidades de salud de la población.
- c) Determinar el cumplimiento de los estándares y criterios de entrada para la habilitación y autorizar la expedición de la constancia de habilitación de las RIPSS en el módulo de redes, conforme a los estándares, criterios y procedimientos definidos el "Manual de Habilitación de Redes Integrales de Prestadores de Servicios de Salud".
- d) Coordinar con otras entidades territoriales, la habilitación de las RIPSS gestionadas y operadas por las EPS, en territorios con zonas limítrofes, en los aspectos pertinentes.
- e) Acompañar a la Superintendencia Nacional de Salud en la verificación del cumplimiento de los estándares y criterios de permanencia de la RIPSS, para la renovación de la habilitación.

Consejos Territoriales de Seguridad Social en Salud Departamentales y Distritales: Los Consejos Territoriales de Seguridad Social en Salud en cumplimiento de lo definido en el artículo 62 y 64 de la Ley 1438 de 2011, para efectos de la RIPSS son los encargados de: Conocer sobre las propuestas de RIPSS presentadas a su consideración por parte de la entidad territorial de salud.

**Entidades Municipales de Salud**. Las entidades municipales de salud en cumplimiento de lo definido en el artículo 62 y 64 de la Ley 1438 de 2011, para efectos de la RIPSS son las encargadas de:

- a) Participar en las actividades que convoque la Entidad Departamental de Salud.
- b) Facilitar la información solicitada por parte de la Entidad departamental de salud.
- c) Acatar las disposiciones de la correspondiente Entidad Departamental de Salud en materia de habilitación, de las RIPSS.

**Instituciones Prestadoras de Servicios de Salud.** Las Instituciones Prestadoras de Servicios de Salud en cumplimiento del artículo 185 de la Ley 100 de 1993 y del Capítulo 4, Título 3, Parte 5 libro 2 del Decreto 780 de 2016, para efectos de la RIPSS son las encargadas de:

- a) Suscribir acuerdos de voluntades con EPS, según corresponda en cada caso.
- b) Desarrollar las acciones necesarias y suficientes para garantizar el cumplimiento de los compromisos contractuales establecidos con las EPS y/o con las entidades territoriales.

**Superintendencia Nacional de Salud:** La Superintendencia Nacional de Salud en cumplimiento de las competencias otorgadas en los Título IV Libro 2 de la Ley 100 de 1993, Título VII de la Ley 1438 de 2011, Capitulo 2, Título 2, parte 5 libro 2 del Decreto 780 de 2016, para efectos de la RIPSS es la encargada de:

- a) Realizar la verificación del cumplimiento de los estándares y criterios de permanencia de las RIPSS habilitadas a cada EPS en los departamentos y distritos en los que estén autorizadas a operar, conforme a los estándares, criterios y procedimientos definidos en el "Manual de Habilitación de Redes Integrales de Prestadores de Servicios de Salud".
- b) Aprobar la renovación de la habilitación de la RIPSS para la EPS.
- c) Realizar la el seguimiento al cumplimiento de los estándares y criterios de permanencia de las RIPSS.

**Entidad Promotora de Salud:** Las EPS en cumplimiento de las competencias otorgadas en el artículo 178 de la Ley 100 de 1993, los Capítulos 2, Título 2 y capitulo 4, Título 3, ambos de la parte 5 libro 2 del Decreto 780 de 2016, para efectos de la RIPSS, y en cumplimiento del artículo 62 y 64 de la Ley 1438 de 2011 la EPS, se encarga de:

- a) Diseñar, organizar, gestionar y operar las RIPSS.
- b) Realizar seguimiento y evaluación de las RIPSS.
- c) Realiza los trámites para la habilitación de las RIPSS (habilitación y renovación).

# 6. OBJETIVOS DE LA APLICACIÓN

Aplicación web planificada en ambiente WEB, para registrar cada una de las etapas del proceso de habilitación de las RIPSS, cumpliendo las siguientes funciones:

- ✓ Registrar las actuaciones realizadas por los actores dentro del proceso de habilitación y renovación de la habilitación de las RIPSS (incluyendo lo correspondiente en gestión de las novedades).
- ✓ Cargar la información presentada para la habilitación de la RIPSS y la renovación por parte de la EPS, de acuerdo a la Resolución 1441 de 2016.
- ✓ Verificar la información presentada por las EPS´s para la habilitación y la renovación de las RIPSS por parte de las Direcciones Territoriales De Salud DTS´s, de acuerdo a la Resolución 1441 de 2016.
- ✓ Posibilitar el interoperabilidad frente a otros procesos que se vienen desarrollando de habilitación (servicios y organizaciones funcionales).
- ✓ Permitir disponibilidad de información a los actores en torno a su responsabilidad, dentro de lo definido en la Resolución 1441 de 2016.

# 7. FUNCIONALIDADES DE LA APLICACIÓN PARA DIRECCIONES TERRITORIALES DE SALUD

La aplicación del Módulo de Redes del REPS, es un medio que posibilita la interacción entre los actores en lo que corresponde a la realización del procedimiento de habilitación de las RIPSS, incluyendo la **verificación** del cumplimiento de los estándares y criterios de habilitación por parte de las **Direcciones Territoriales de Salud y SuperSalud**.

# 7.1. INGRESO AL MÓDULO DE REDES

La Dirección Territorial de Salud Distrital o Departamental ingresa al módulo de Redes del REPS a través de la URL <u>https://prestadores.minsalud.gov.co/RIPSS/Backend/ACCOUNT/Login</u>, En este Módulo el usuario delegado para el departamento o distrito quien tiene a cargo la verificación de las Redes Integrales de Prestadores de Servicios de Salud, de las EPS autorizadas para operar.

Para el ingreso en la pantalla de login se debe registrar debe ingresar la Información correspondiente al usuario autorizado

| Tipo de documento de Identidad:   | Cédula de Ciudadanía; Cédula de Extranjería o   |
|-----------------------------------|-------------------------------------------------|
|                                   | Pasaporte                                       |
| Número de documento de Identidad: | Número de documento de usuario que registró en  |
|                                   | www.miseguridadsocial.gov.co                    |
| Contraseña                        | Contraseña de usuario que registró en           |
|                                   | www.miseguridadsocial.gov.co                    |
| Rol                               | ETS - Habilitación                              |
| NIT EPS (Si aplica)               | No se debe registrar nada porque no aplica para |
|                                   | Entidades Territoriales de Salud.               |

| Inicio de sesión                                                      | Inicio de sesión       | Inicio de sesión                                                                                                    |
|-----------------------------------------------------------------------|------------------------|----------------------------------------------------------------------------------------------------|
| Nombre de usuario                                                     | Nombre de usuario      | Nombre de usuario                                                                                                    |
| CÉDULA DE CIUDADANÍA<br>CÉDULA DE CIUDADANÍA<br>CÉDULA DE EXTRANJERÍA | Contraseña             | Contraseña                                                                                                    |
| Rol                                                                   | Rol                    | Rol                                                                                                    |
| Seleccione                                                            | ETS - Habilitacion     | Seleccione                                                                                                    |
| NIT EPS (Si aplica)                                                   | NITEPS (Si aplica)     | Seleccione<br>Supersalud - Capacidad Afilaición<br>Supersalud - Consulta<br>Supersalud - Habilitación<br>ETS - Habilitación<br>ETS - Consulta |
| Entrar                                                                | Entrar                 | Minsalud - Administrador<br>Minsalud - Consulta<br>Minsalud - Asesor                                                                          |
| 1. Registre tipo y Número de Documento                                | 2. Registre Contraseña | 3. Seleccione Roll Autorizado                                                                                                    |

# 7.2. MENÚ EPS

Este contiene la opción de Consulta Aseguradores Registrados en el módulo de Redes del EPS.

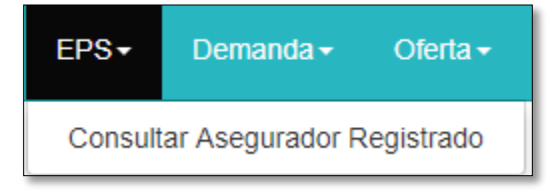

Figura 2 Ingreso al Módulo Redes del REPS.

Figura 1 Ingreso al Módulo Redes del REPS.

# 7.2.1. Consultar Asegurador Registrado

En esta opción se despliega una lista de información de los asegurados registrados en el Módulo con los siguientes encabezados de Información e información posible:

| NIT                   | Nit del Asegurador                                           |
|-----------------------|--------------------------------------------------------------|
| NOMBRE EPS            | Razón Social del Asegurador                                  |
|                       | ACTIVA                                                       |
|                       | EN ACUERDO DE REESTRUCTURACIÓN EMPRESARIAL – LEY 550 DE 1999 |
|                       | INTERVENIDA                                                  |
|                       | CONCORDATO                                                   |
| ESTADO DE LA EPS      | PREVENTIVA                                                   |
|                       | LIQUIDACIÓN                                                  |
|                       | LIQUIDACIÓN VOLUNTARIA                                       |
|                       | INACTIVA                                                     |
|                       | RETIRO VOLUNTARIO                                            |
| FECHA REGISTRO ESTADO | Última Fecha en la que cambia el estado en el Módulo         |

| $\leftrightarrow$ | C Seguro   ht       | ps://prestadores.minsalud.gov.co/RIPSS/Backend/ASEGURADOR_EPS      |                  |                        | \$            |
|-------------------|---------------------|--------------------------------------------------------------------|------------------|------------------------|---------------|
| RIPS              |                     |                                                                    |                  |                        | Hola 30280458 |
| Aseg              | uradores Regis      | trados                                                             |                  |                        |               |
| List              | ado de aseguradore: | c                                                                  |                  |                        |               |
| NIT               |                     | Nombre EPS                                                         | Estado de la EPS | FECHA_REGISTRO_ESTADO  |               |
| 800               | 088702              | EPS Y MEDICINA PREPAGADA SURAMERICANA S.A.                         | ACTIVA           | 1/22/2018 12:13:33 PM  | Detaile       |
| 800               | 130907              | SALUD TOTAL ENTIDAD PROMOTORA DE SALUD DEL RÉGIMEN CONTRIBUTI      | ACTIVA           | 2/27/2018 9:18:46 AM   | Detaile       |
| 800               | 249241              | 800249241                                                          | INACTIVA         | 12/27/2017 2:56:00 PM  | Detaile       |
| 800               | 251440              | 800251440                                                          | INACTIVA         | 12/27/2017 2:56:00 PM  | Detaile       |
| 804               | 002105              | COMPARTA SALUD ARS COOP SALUD COM                                  | ACTIVA           | 2/7/2018 11:20:59 AM   | Detaile       |
| 805               | 000427              | 805000427                                                          | INACTIVA         | 12/27/2017 2:56:00 PM  | Detaile       |
| 805               | 001157              | ENTIDAD PROMOTORA DE SALUD SERVICIO OCCIDENTAL DE SALUD S.A. S.O.S | 8 ACTIVA         | 2/14/2018 2:58:53 PM   | Detalle       |
| 806               | 008394              | 806008394                                                          | INACTIVA         | 12/27/2017 2:56:00 PM  | Detalle       |
| 809               | 008362              | 809008362                                                          | INACTIVA         | 12/27/2017 2:56:00 PM  | Detalle       |
| 811               | 004055              | 811004055                                                          | INACTIVA         | 12/27/2017 2:56:00 PM  | Detaile       |
| 814               | 000337              | EMSSANAR ESS                                                       | ACTIVA           | 12/28/2017 11:59:46 AM | Detalle       |

Figura 3 Ingreso al Módulo Redes del REPS.

# 7.3. MENÚ DEMANDA

En este menú, la Entidad Territorial de Salud (ETS) podrá consultar los diferentes escenarios de demanda que desarrollan cada una de las Entidades Promotoras de Servicios de Salud (EPS) dentro de su jurisdicción Territorial.

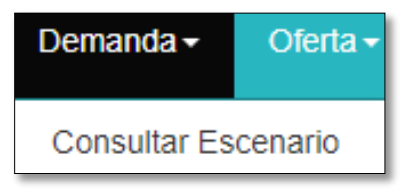

Figura 4 Menú Demanda.

Esta opción permite consultar la información en detalle de cada uno de los escenarios propuestos por las EPS de su competencia territorial así:

| Nombre del Escenario | Nombre descriptivo del Escenario de Demanda |                                                                      |  |  |
|----------------------|---------------------------------------------|----------------------------------------------------------------------|--|--|
|                      | Estado Actual                               | del Escenario, los valores posibles son:                             |  |  |
|                      | PENDIENTE:                                  | La EPS aún no ha cerrado el escenario de demanda, lo cual le permite |  |  |
| Estado               |                                             | hacer ajustes.                                                       |  |  |
|                      | CERRADA:                                    | La EPS ya cerró el escenario de demanda para revisión y las          |  |  |
|                      |                                             | posibilidades de edición                                             |  |  |
| Nombre EPS           | Razón Social c                              | de la EPS                                                            |  |  |
| Nombre ETS           | Nombre de la                                | Entidad Territorial de Salud Correspondiente                         |  |  |
| Fecha CA             | Fecha de la Ca                              | apacidad de Afiliación en la que se basa el escenario                |  |  |
| Fecha de Registro    | Fecha en la qu                              | ue se registró el Escenario.                                         |  |  |

| Consulta escenario de Deman      | ıda       |                            |                                |            |                       |           |
|----------------------------------|-----------|----------------------------|--------------------------------|------------|-----------------------|-----------|
| Listado de escenarios de demanda |           |                            |                                |            |                       | Opciones- |
| Nombre del Escenario             | Estado    | Nombre EPS                 | Nombre ETS                     | Fecha CA   | Fecha de Registro     |           |
| ESCENARIO                        | PENDIENTE | ENTIDAD PROMOTORA DE SALUD | DIRECCIÓN TERRITORIAL DE SALUD | 12/27/2017 | 3/12/2018 12:09:11 PM | Opciones- |
| ESCENARIO                        | PENDIENTE | ENTIDAD PROMOTORA DE SALUD | DIRECCIÓN TERRITORIAL DE SALUD | 12/27/2017 | 3/12/2018 11:42:11 AM | Opciones- |
| ESCENARIO                        | PENDIENTE | ENTIDAD PROMOTORA DE SALUD | DIRECCIÓN TERRITORIAL DE SALUD | 12/27/2017 | 2/22/2018 3:01:29 PM  | Opciones- |

Figura 5 Consultar Escenario de demanda.

El botón **Opciones -> Detalle** le permite ver la información completa reportada del escenario de demanda correspondiente así:

| AMINGALUP   | TODOS POR UN          | MANUAL DE | MÓDULO DE REDES DEL REPS – PARA<br>ENTIDADES DEPARTAMENTALES Y | Código  |    |
|-------------|-----------------------|-----------|----------------------------------------------------------------|---------|----|
| () MINSALUD | PAZ EQUIDAD EDUCACIÓN | USUARIU   | DISTRITALES DE SALUD                                           | Versión | 01 |
|             |                       |           |                                                                |         |    |

| Detalle Escenario de Demanda         |   |                          |  |
|--------------------------------------|---|--------------------------|--|
| Información relacionada al escenario |   | Información del registro |  |
| ID_ASEGURADOR_CA_CONTROL             |   | Fecha de Registro        |  |
| 12/27/2017 2:54:12 PM                | v | 3/12/2018 12:09:11 PM    |  |
| Nombre EPS                           |   | Responsable              |  |
| ENTIDAD PROMOTORA DE SALUD           |   |                          |  |
| Nombre ETS                           |   |                          |  |
| DIRECCIÓN TERRITORIAL                |   |                          |  |
| Nombre del Escenario                 |   |                          |  |
| ESCENARIO                            |   |                          |  |
| PERIODO                              |   |                          |  |
| 2016                                 |   |                          |  |
|                                      |   |                          |  |

Figura 6 Detalle Consultar Escenario de demanda.

# 7.4. MENÚ OFERTA

En este menú, la Entidad Territorial de Salud (ETS) podrá consultar la información de Escenarios de Oferta, Servicios disponibles y Componentes X Servicios, propuestos por las EPS de su competencia territorial así:

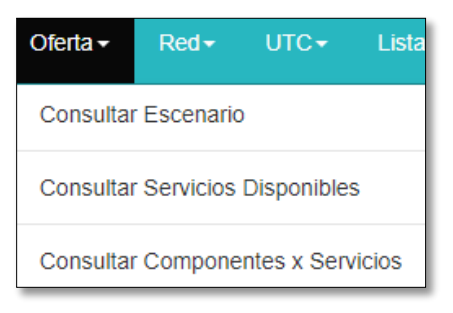

Figura 7 Menú Oferta.

### 7.4.1. Consultar Escenario de Oferta

Esta opción permite consultar la información detallada de Escenarios de Oferta de cada uno de los escenarios propuestos por las EPS de su competencia territorial así:

| Id Escenario Oferta  | Identificador dado por la aplicación al Escenario de Oferta |
|----------------------|-------------------------------------------------------------|
| Nombre del Escenario | Nombre descriptivo del Escenario de Oferta                  |

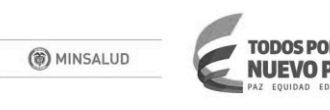

|                   | Estado Actual del Escenario, los valores posibles son:    |  |  |  |  |  |
|-------------------|-----------------------------------------------------------|--|--|--|--|--|
| Estado            | PENDIENTE: Está en edición por parte de la EPS            |  |  |  |  |  |
|                   | CERRADO: La EPS ya cerró el escenario para revisión.      |  |  |  |  |  |
| Nombre EPS        | Razón Social de la EPS                                    |  |  |  |  |  |
| Código ETS        | Código de la Entidad Territorial de Salud Correspondiente |  |  |  |  |  |
| Nombre ETS        | Nombre de la Entidad Territorial de Salud Correspondiente |  |  |  |  |  |
| Fecha de Registro | Fecha en la que se registró el Escenario.                 |  |  |  |  |  |

| Consulta escenario o     | de oferta            |           |                         |            |                                   |                       |           |
|--------------------------|----------------------|-----------|-------------------------|------------|-----------------------------------|-----------------------|-----------|
| Listado de escenarios cr | reados:              |           |                         |            |                                   |                       | Opciones- |
| ld Escenario Oferta      | Nombre del Escenario | Estado    | Nombre EPS              | Código ETS | Nombre ETS                        | Fecha de Registro     |           |
| 108                      | ESCENARIO OFERTA 108 | PENDIENTE | ENTIDAD PROMOTORA DE SA | 000        | DIRECCIÓN TERRITORIAL DE SALUD DE | 3/15/2018 8:28:27 AM  | Opciones- |
| 59                       | ESCENARIO OFERTA 59  | PENDIENTE | ENTIDAD PROMOTORA DE SA | 000        | DIRECCIÓN TERRITORIAL DE SALUD DE | 3/12/2018 12:09:44 PM | Opciones- |
| 58                       | ESCENARIO OFERTA 58  | PENDIENTE | ENTIDAD PROMOTORA DE SA | 000        | DIRECCIÓN TERRITORIAL DE SALUD DE | 3/12/2018 12:09:34 PM | Opciones- |
| 57                       | ESCENARIO OFERTA 57  | PENDIENTE | ENTIDAD PROMOTORA DE SA | 000        | DIRECCIÓN TERRITORIAL DE SALUD DE | 3/12/2018 11:42:48 AM | Opciones- |
| 34                       | ESCENARIO OFERTA 34  | PENDIENTE | ENTIDAD PROMOTORA DE SA | 000        | DIRECCIÓN TERRITORIAL DE SALUD DE | 3/7/2018 3:37:50 PM   | Opciones- |

Figura 8 Consultar Escenario de Oferta

Al presionar el botón Opciones e despliegan opciones adicionales como Ver detalle y Descargar Documento de Oferta así:

| Opciones-                    |
|------------------------------|
| Ver Detalle                  |
| Descarga Documento De Oferta |

Figura 9 Opciones Consultar Escenario de Oferta

| Detalle Escenario de Oferta          |                          |  |  |  |  |  |  |
|--------------------------------------|--------------------------|--|--|--|--|--|--|
| Información relacionada al escenario | Información del registro |  |  |  |  |  |  |
| Nombre EPS                           | Fecha de Registro        |  |  |  |  |  |  |
| ENTIDAD PROMOTORA DE SALUD           | 3/15/2018 8:28:27 AM     |  |  |  |  |  |  |
| Nombre ETS                           | Responsable              |  |  |  |  |  |  |
| DIRECCIÓN TERRITORIAL DE SALUD       |                          |  |  |  |  |  |  |
| Código ETS                           |                          |  |  |  |  |  |  |
| 5                                    |                          |  |  |  |  |  |  |
| Nombre del Escenario                 |                          |  |  |  |  |  |  |
| RIPSS                                |                          |  |  |  |  |  |  |
| PERIODO                              |                          |  |  |  |  |  |  |
| 2016                                 |                          |  |  |  |  |  |  |
| Estado                               |                          |  |  |  |  |  |  |
| PENDIENTE                            |                          |  |  |  |  |  |  |

Figura 10 Detalle Escenario de Oferta

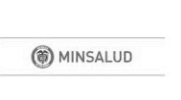

MANUAL DE

**USUARIO** 

|                            | Redes Integrales de Prestadores de Servicios de Salud | Documento Resúmen                                                                  |
|----------------------------|-------------------------------------------------------|------------------------------------------------------------------------------------|
|                            | -                                                     | Versión: 1                                                                         |
| () MINSALUD                | Escenario de Oferta                                   | Fecha MARZO 20 DE 2018                                                             |
|                            | Oferta #108                                           | Página 1 de 4                                                                      |
| 1. ELEMENTOS DEL           | ESCENARIO DE OFERTA BASADO EN                         | ISERVICIOS                                                                         |
| I.1 COMPONENTE PRIN        | IARIO DE LA RED:                                      | SERVICIO                                                                           |
| E.S.E. HOSPITAL SAN MARCOS | ESE HOSPITAL SAN MARCOS                               | TAMIZACIÓN DE CÁNCER DE CUELLO                                                     |
|                            |                                                       | UTERINO                                                                            |
| E.S.E. HOSPITAL SAN MARCOS | ESE HOSPITAL SAN MARCOS                               | TERAPIA RESPIRATORIA                                                               |
| E.S.E. HOSPITAL SAN MARCOS | ESE HOSPITAL SAN MARCOS                               | TOMA DE MUESTRAS DE LABORATORIO<br>CLÍNICO                                         |
| E.S.E. HOSPITAL SAN MARCOS | ESE HOSPITAL SAN MARCOS                               | ENFERMERÍA                                                                         |
| S.E. HOSPITAL SAN MARCOS   | ESE HOSPITAL SAN MARCOS                               | CONSULTA PRIORITARIA                                                               |
| S.E. HOSPITAL SAN MARCOS   | ESE HOSPITAL SAN MARCOS                               | PEDIATRÍA                                                                          |
| S.E. HOSPITAL SAN MARCOS   | ESE HOSPITAL SAN MARCOS                               | GENERAL ADULTOS                                                                    |
| S.E. HOSPITAL SAN MARCOS   | ESE HOSPITAL SAN MARCOS                               | OBSTETRICIA                                                                        |
| S.E. HOSPITAL SAN MARCOS   | ESE HOSPITAL SAN MARCOS                               | DETECCIÓN TEMPRANA - CÁNCER DE CUELLI<br>UTERINO                                   |
| S.E. HOSPITAL SAN MARCOS   | ESE HOSPITAL SAN MARCOS                               | DETECCIÓN TEMPRANA - CÁNCER SENO                                                   |
| S.E. HOSPITAL SAN MARCOS   | ESE HOSPITAL SAN MARCOS                               | PROTECCIÓN ESPECÍFICA - ATENCIÓN DEL<br>PARTO                                      |
| S.E. HOSPITAL SAN MARCOS   | ESE HOSPITAL SAN MARCOS                               | PROTECCIÓN ESPECÍFICA - ATENCIÓN AL<br>RECIÉN NACIDO                               |
| S.E. HOSPITAL SAN MARCOS   | ESE HOSPITAL SAN MARCOS                               | PROTECCIÓN ESPECÍFICA - VACUNACIÓN                                                 |
| S.E. HOSPITAL SAN MARCOS   | ESE HOSPITAL SAN MARCOS                               | PROTECCIÓN ESPECÍFICA - ATENCIÓN<br>PREVENTIVA EN SALUD BUCAL                      |
| E.S.E. HOSPITAL SAN MARCOS | ESE HOSPITAL SAN MARCOS                               | PROTECCIÓN ESPECIFICA - ATENCIÓN EN<br>PLANIFICACIÓN FAMILIAR HOMBRES Y<br>MUJERES |
| S.E. HOSPITAL SAN MARCOS   | ESE HOSPITAL SAN MARCOS                               | DETECCIÓN TEMPRANA - CÁNCER SENO                                                   |
| E.S.E. HOSPITAL SAN MARCOS | ESE HOSPITAL SAN MARCOS                               | TOMA DE MUESTRAS DE LABORATORIO<br>CLÍNICO                                         |
| E.S.E. HOSPITAL SAN MARCOS | ESE HOSPITAL SAN MARCOS                               | TAMIZACIÓN DE CÁNCER DE CUELLO<br>UTERINO                                          |
|                            |                                                       |                                                                                    |
| S.E. HOSPITAL SAN MARCOS   | ESE HOSPITAL SAN MARCOS                               | ODONTOLOGÍA GENERAL                                                                |

Figura 11 Documento de Oferta.

# 7.4.2. Consultar Servicios Disponibles

Esta Opción le permite a los actores consultar los servicios habilitados en el territorio nacional por departamento, Municipio y Servicio, la fuente de esta información es el Registro Especial de Prestadores de Servicios de Salud (REPS)

| Consulta de servicios habilitados en el terri                                                                                                    | torio nacional.                                                                                                    |   |                                                                                                    |           |
|----------------------------------------------------------------------------------------------------|----------------------------------------------------------------------------------------------------|---|----------------------------------------------------------------------------------------------------|-----------|
| Departamento *                                                                                                    | Municipio *                                                                                                    |   | Servicio *                                                                                                    |           |
| Seleccione •                                                                                                    | TUNJA                                                                                                    | • | 101 - GENERAL ADULTOS                                                                                                    | • Filtrar |
| Seleccione       ANTIOQUIA       ATLÂNTICO       BOGOTÂ, D.C.       BOLIVAR       BOVACÂ       CALDAS       CAUCA       CESAR       CÓROBA       CHOCA       CHULA       MATODA       CALUCA       CHOCÓ       HUILA       LA GUAJIRA       MAEDALENA       META       NARIÑO       NORTE DE SANTANDER       QUINDIO | TUNNA     ALMEIDA     AQUITANIA     ARCABUCO     BELÉN     BERBEO     BETÉTIVA     BOAVITA     BOYACÁ     BOLENAVISTA     BUSBANZÁ     CALDAS     CALDAS     CAMPOHERIMOSO     CENINZA     CHINAVITA     CHIQUINQUIRÁ     CHITARAQUE |   | Selectione.           101 - GENERAL ADULTOS           102 - GENERAL PEDIÁTRICA           103 - PSIQUATRÍA O UNIDAD DE SALUD MENTAL           105 - CUIDADO INTERMEDIO NEONATAL           106 - CUIDADO INTERMEDIO ADULTOS           108 - CUIDADO INTERMEDIO PEDIÁTRICO           109 - CUIDADO INTERMEDIO PEDIÁTRICO           109 - CUIDADO INTERNEVO DEDIÁTRICO           109 - CUIDADO INTERNEVO PEDIÁTRICO           110 - CUIDADO INTERNEVO DEDIÁTRICO           111 - UNIDAD DE VELMÁRICOS           112 - OBSTETRICIA           113 - CUIDADO ADULTOS           114 - UNIDAD DE QUEMADOS ADULTOS           112 - CUIDADO AGUDO EN SALUD MENTAL O PSIQUIATRÍA           118 - CUIDADO AGUDO EN SALUD MENTAL O PSIQUIATRÍA           118 - CUIDADO AGUDO EN SALUD MENTAL O PSIQUIATRÍA           110 - UNIDAD E OL EVENANCIAL DE ACIENTE CRÓNICO           121 - ATENCIÓN INSTITUCIONAL DE ACIENTE CRÓNICO           121 - ATENCIÓN INSTITUCIONAL DE ACIENTE CRÓNICO           123 - ATENCIÓN AGUDO S PEDIÁTRICOS           124 - INTERNACIÓN PRACILA EN MOSPITAL           125 - UNIDAD DE QUEMADOS PEDIÁTRICOS           126 - HOSPITALIZACIÓN PROLICAL EN MOSPITAL |           |

Figura 12 Consultar Servicios Disponibles

Al parametrizar la correspondiente búsqueda por Departamento, Municipio y Servicio el resultado será los prestadores de Servicios de Salud que cumplen con los criterios de búsqueda así:

| Consulta de servicios habilitados en el territorio nacional. |   |       |                    |                       |               |                     |                             |  |
|--------------------------------------------------------------|---|-------|--------------------|-----------------------|---------------|---------------------|-----------------------------|--|
| Departamento * Municipio * Servicio *                        |   |       |                    |                       |               |                     |                             |  |
| BOYACÁ                                                       | • | TUNJA | ٣                  | 101 - GENERAL ADULTOS |               |                     | <ul> <li>Filtrar</li> </ul> |  |
| nombre_servicio                                              |   |       |                    | cantidad_prestador    | cantidad_sede | Capacidad Instalada |                             |  |
| 101 - GENERAL ADULTOS                                        |   |       |                    | 6                     | 6             | Consultar           |                             |  |
|                                                              |   |       |                    |                       |               |                     |                             |  |
|                                                              |   |       |                    |                       |               |                     |                             |  |
|                                                              |   |       | Primero Anterior 1 | Siguiente Ultimo      |               |                     |                             |  |

Figura 13 Resultados Consulta Servicios Disponibles

Estos resultados se pueden profundizar por Cantidad de Prestadores, cantidad de sedes y Capacidad Instalada así:

# Cantidad De Prestadores

| Consulta de Prestadores<br>Información relacionada al texto |                              |                         |           |                               |        |                   |                          |  |  |
|-------------------------------------------------------------|------------------------------|-------------------------|-----------|-------------------------------|--------|-------------------|--------------------------|--|--|
| Departamento Municipio Prestador Sede Servicio              |                              |                         |           |                               |        |                   |                          |  |  |
| BOYACÁ 🔻                                                    | TUNJA                        |                         |           |                               |        | 101 - GENERAL ADU | ILTOS T Filtrar          |  |  |
| CÓDIGO HABILITACIÓN DEL PRESTADOR                           | PRESTADOR                    |                         | NIT       | REPRESENTANTE                 | TELÉ   | FONO              | DIRECCION                |  |  |
| 1500101596                                                  | CLINICA MEDILASER S.A        |                         | 813001952 | MARIA CAROLINA SUAREZ ANDRADE | 74530  | 00                | CARRERA 2 ESTE Nº 67B-90 |  |  |
| 1500102197                                                  | CLINICA POZO DONATO DE TUNJA | SAS                     | 900410792 | JUAN CARLOS ERAZO SUAREZ      | 09874  | 58686             | KRA 6 NO. 44-47          |  |  |
| 1500100691                                                  | CLINICA SANTA TERESA S.A     |                         | 820002033 | EDGAR OVIDIO ORTIZ ORTIZ      | (098)7 | 423027            | KR 13 NO 18-30           |  |  |
| 1500100387                                                  | EMPRESA SOCIAL DEL ESTADO HO | SPITAL SAN RAFAEL TUNJA | 891800231 | LYDA MARCELA PEREZ RAMIREZ    | 74050  | 47                | CRA 11 N°27-27           |  |  |

Figura 14 Detalle Prestadores Resultados Consulta Servicios Disponibles

#### Cantidad De Sedes

La información de cantidad de Sedes se puede presentar en detalle haciendo clic en el correspondiente enlace por registro así:

| Consulta de Serv                     | Consulta de Servicios por Sede           |                     |                             |                |              |                                                  |                            |                                   |                   |         |  |
|--------------------------------------|------------------------------------------|---------------------|-----------------------------|----------------|--------------|--------------------------------------------------|----------------------------|-----------------------------------|-------------------|---------|--|
| Departamento Municipio               |                                          |                     |                             | Servicio       |              |                                                  |                            |                                   |                   |         |  |
| BOYACÁ                               |                                          | TUNJA               | •                           |                |              | 101 - GENERAL ADULTOS                            |                            |                                   |                   |         |  |
| CÓDIGO HABILITACIÓN DEL<br>PRESTADOR | PRESTADOR                                |                     | CÓDIGO HABILITACIÓN<br>SEDE | NÚMERO<br>SEDE | SEDE         | E                                                | TELÉFONO                   | DIRECCION_SEDE                    | SEDE<br>PRINCIPAL | DETALLE |  |
| 1500100387                           | EMPRESA SOCIAL DEL ESTAD<br>RAFAEL TUNJA | O HOSPITAL SAN      | 1500100387                  | 01             | EMP1<br>RAFA | RESA SOCIAL DEL ESTADO HOSPITAL SAN<br>AEL TUNJA | 7422041                    | CRA 11 N°27-27                    | SI                | Detalle |  |
| 1500100691                           | CLINICA SANTA TERESA S.A                 |                     | 1500100691                  | 01             | CLIN         | ICA SANTA TERESA S.A                             | (098)7423027               | KR 13 No 18-30                    | SI                | Detalle |  |
| 1500101596                           | CLINICA MEDILASER S.A                    |                     | 1500101596                  | 01             | CLIN         | ICA MEDILASER                                    | 7453000                    | Carrera 2 Este Nº 678-90          | SI                | Detaile |  |
| 1500101773                           | INVERSIONES MEDICAS DE LI                | DS ANDES S.A.S.     | 1500101773                  | 01             | CLIN         | ICA DE LOS ANDES IPS                             | 7445060                    | TRANSVERSAL 11 Nº 30 - 61         | SI                | Detalle |  |
| 1500102197                           | CLINICA POZO DONATO DE TI                | JNJA SAS            | 1500102197                  | 01             | CLIN         | ICA POZO DONATO DE TUNJA SAS                     | 0987458686                 | Kra 6 No. 44-47                   | SI                | Detalle |  |
| 1500102311                           | ESTUDIOS E INVERSIONES M                 | EDICAS S A ESIMED S | 1500102311                  | 02             | IPS E        | ESIMED TUNJA                                     | 3174282489 -<br>3188216673 | AVENIDA UNIVERSITARIA 1A<br>51-60 | si                | Detaile |  |

Figura 15 Detalle Sedes Resultados Consulta Servicios Disponibles

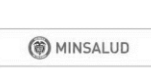

| Detalle de Servicio<br>Información relacionada al texto |                                                     |
|---------------------------------------------------------|-----------------------------------------------------|
| Información de filtros de consulta                      |                                                     |
| PRESTADOR                                               | EMPRESA SOCIAL DEL ESTADO HOSPITAL SAN RAFAEL TUNJA |
| CÓDIGO HABILITACIÓN DEL PRESTADOR                       | 1500100387                                          |
| NIT                                                     | 891800231                                           |
| CÓDIGO HABILITACIÓN SEDE                                | 1500100387                                          |
| NÚMERO SEDE                                             | 01                                                  |
| SERVICIO                                                | GENERAL ADULTOS                                     |
| NOMBRE_GRUPO_SERVICIO                                   | INTERNACIÓN                                         |
| FECHA_APERTURA                                          | 11/16/2006 12:00:00 AM                              |
| FECHA_CIERRE                                            |                                                     |
| AMBULATORIO                                             | NO                                                  |
| HOSPITALARIO                                            | SI                                                  |
| UNIDAD_MOVIL                                            | NO                                                  |
| DOMICILIARIO                                            | NO                                                  |
| OTRAS_EXTRAMURAL                                        | NO                                                  |
| CENTRO_REFERENCIA                                       | NO                                                  |
| COMPLEJIDAD_BAJA                                        | NO                                                  |
| COMPLEJIDAD_MEDIA                                       | NO                                                  |
| COMPLEJIDAD_ALTA                                        | SI                                                  |

Figura 16 Detalle Servicios Resultados Consulta Servicios Disponibles

#### **Capacidad Instalada**

| Consulta d              | Consulta de Capacidad                            |                |                                                                      |     |                       |                    |                |                |           |
|-------------------------|--------------------------------------------------|----------------|----------------------------------------------------------------------|-----|-----------------------|--------------------|----------------|----------------|-----------|
| Información relacionada | al texto                                         |                |                                                                      |     |                       |                    |                |                |           |
| Departamento            |                                                  | Municipio      |                                                                      | Se  | rvicio                |                    |                |                |           |
| BOYACÁ                  | T                                                | TUNJA          | ¥                                                                    |     | 101 - GENERAL ADULTOS |                    |                |                | ▼ Filtrar |
|                         |                                                  |                |                                                                      |     |                       |                    |                |                |           |
| MUNICIPIO               | PRESTADOR                                        |                | SEDE                                                                 | SER | MCIO                  | CONCEPTO_CAPACIDAD | TIPO CAPACIDAD | U SO CAPACIDAD | CANTIDAD  |
| TUNJA                   | ASORSALUD SM LTDA                                |                | ASORSALUD SM LTDA                                                    | GEN | IERAL ADULTOS         | CAMAS              | ADULTOS        | X_SERVICIO     | 2         |
| TUNJA                   | CORPORACIÓN MI IPS BOYACÁ                        |                | CORPORACION IPS SALUDCOOP BOYACA CLINICA<br>TUNJA                    | GEN | IERAL ADULTOS         | CAMAS              | ADULTOS        | X_SERVICIO     | 0         |
| TUNJA                   | EMPRESA SOCIAL DEL ESTADO HOSPITAL SAN RAFAEL    | L TUNJA        | EMPRESA SOCIAL DEL ESTADO HOSPITAL SAN<br>RAFAEL TUNJA               | GEN | RERAL ADULTOS         | CAMAS              | ADULTOS        | X_SERVICIO     | 124       |
| TUNJA                   | CLINICA ESPECIALIZADA DE LOS ANDES               |                | CLINICA ESPECIALIZADA DE LOS ANDES                                   | GEN | IERAL ADULTOS         | CAMAS              | ADULTOS        | X_SERVICIO     | 0         |
| TUNJA                   | CLINICA SANTA TERESA S.A                         |                | CLINICA SANTA TERESA S.A                                             | GEN | IERAL ADULTOS         | CAMAS              | ADULTOS        | X_SERVICIO     | 13        |
| TUNJA                   | ASOCIACION PROBIENESTAR DE LA FAMILIA COLOMBIA   | ANA PROFAMILIA | ASOCIACION PROBIENESTAR DE LA FAMILIA<br>COLOMBIANA PROFAMILIA TUNJA | GEN | IERAL ADULTOS         | CAMAS              | ADULTOS        | X_SERVICIO     | 0         |
| TUNJA                   | ESTUDIOS E INVERSIONES MEDICAS S A ESIMED S A    |                | IPS ESIMED TUNJA                                                     | GEN | IERAL ADULTOS         | CAMAS              | ADULTOS        | X_SERVICIO     | 42        |
| TUNJA                   | MEGASALUD IPS. LTDA.                             |                | MEGASALUD IPS LTDA                                                   | GEN | IERAL ADULTOS         | CAMAS              | ADULTOS        | X_SERVICIO     | 0         |
| ALINUT                  | FUNDACION CLINICA UNIVERSITARIA - SEDE CLINICA S | IANTA CATALINA | FUNDACION CLINICA UNIVERSITARIA - SEDE CLINICA<br>SANTA CATALINA     | GEN | VERAL ADULTOS         | CAMAS              | ADULTOS        | X_SERVICIO     | 0         |
| TUNJA                   | CLINICA MEDILASER S.A                            |                | CLINICA MEDILASER                                                    | GEN | IERAL ADULTOS         | CAMAS              | ADULTOS        | X_SERVICIO     | 72        |
| TUNJA                   | CORPORACIÓN IPS SALUDCOOP EN LIQUIDACIÓN         |                | CLINICA SALUDCOOP TUNJA                                              | GEN | IERAL ADULTOS         | CAMAS              | ADULTOS        | X_SERVICIO     | 0         |
| TUNJA                   | Inversiones Medicas de los Andes S.A.S.          |                | CLINICA DE LOS ANDES IPS                                             | GEN | IERAL ADULTOS         | CAMAS              | ADULTOS        | X_SERVICIO     | 30        |
| TUNJA                   | CLINICA POZO DONATO DE TUNJA SAS CLINICA I       |                | CLINICA POZO DONATO DE TUNJA SAS                                     | GEN | IERAL ADULTOS         | CAMAS              | ADULTOS        | X_SERVICIO     | 20        |
|                         |                                                  |                | Primero Anterior                                                     | 1 S | iguiente Ultimo       |                    |                |                |           |

Figura 17 Detalle Capacidad Resultados Consulta Servicios Disponibles

# 7.4.3. Consultar Componentes x Servicios

Esta consulta despliega las columnas id componente, nombre tipo componente, nombre del escenario, estado componente, fecha registro y opciones así:

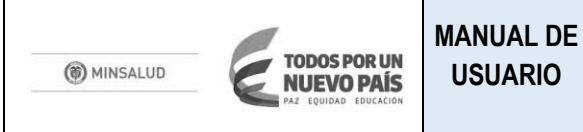

Versión

| Listado de componentes registrad | los.                                |                      |                   |                     |           |
|----------------------------------|-------------------------------------|----------------------|-------------------|---------------------|-----------|
|                                  |                                     |                      |                   |                     | 0000000   |
| ID_COMPONENTE                    | NOMBRE_TIPO_COMPONENTE              | Nombre del Escenario | ESTADO COMPONENTE | FECHA REGISTRO      | OPCIONES  |
| 19                               | COMPONENTE PRIMARIO DE LA RED       | ESC_OFERTA_1         | PENDIENTE         | 25/01/2018 9:53:53  | Opciones- |
| 20                               | COMPONENTE COMPLEMENTARIO DE LA RED | ESC_OFERTA_1         | PENDIENTE         | 28/01/2018 10:13:08 | Opciones* |
| 21                               | COMPONENTE - RED ONCOLOGICA         | ESC_OFERTA_1         | PENDIENTE         | 28/01/2018 10:17:30 | Opciones+ |
| 22                               | COMPONENTE PRIMARIO DE LA RED       | ESCENARIO_OF_1       | PENDIENTE         | 28/01/2018 15:27:16 | Opciones+ |
| 23                               | COMPONENTE PRIMARIO DE LA RED       | OFERTA_2901          | PENDIENTE         | 29/01/2018 18:42:41 | Opciones+ |
| 24                               | COMPONENTE COMPLEMENTARIO DE LA RED | OFERTA_2001          | PENDIENTE         | 29/01/2018 18:48:51 | Opciones* |
| 25                               | COMPONENTE - RED ONCOLOGICA         | OFERTA_2001          | PENDIENTE         | 29/01/2018 18:55:40 | Opciones* |
| 34                               | COMPONENTE PRIMARIO DE LA RED       | ESCEN, MUJER FUSA 30 | PENDIENTE         | 07/02/2018 18:40:00 | Opciones+ |
| 37                               | COMPONENTE COMPLEMENTARIO DE LA RED | ESCEN. MUJER FUSA 30 | PENDIENTE         | 07/02/2018 17:50:26 | Opciones+ |
| 44                               | COMPONENTE - RED ONCOLOGICA         | ESCEN. MUJER FUSA 30 | PENDIENTE         | 08/02/2018 9:23:02  | Opciones+ |
| 45                               | COMPONENTE PRIMARIO DE LA RED       | ESCENARIO_13         | PENDIENTE         | 13/02/2018 10:11:33 | Opciones* |
| 48                               | COMPONENTE COMPLEMENTARIO DE LA RED | ESCENARIO_13         | PENDIENTE         | 13/02/2018 10:17:05 | Opciones+ |
| 47                               | COMPONENTE - RED ONCOLOGICA         | ESCENARIO_13         | PENDIENTE         | 13/02/2018 10:21:38 | Opciones+ |
| 108                              | COMPONENTE PRIMARIO DE LA RED       | ESCENARIO_05         | PENDIENTE         | 05/03/2018 10:58:17 | Opciones* |
| 107                              | COMPONENTE COMPLEMENTARIO DE LA RED | ESCENARIO_05         | PENDIENTE         | 05/03/2018 11:21:08 | Opciones* |
| 108                              | COMPONENTE - RED ONCOLOGICA         | ESCENARIO_05         | PENDIENTE         | 05/03/2018 11:25:39 | Opciones+ |
| 114                              | COMPONENTE - RED ONCOLOGICA         | ESC_OFERTA_1         | PENDIENTE         | 16/03/2018 11:29:55 | Opciones- |

#### Figura 18 Consultar Componentes x Servicios

# El botón Opciones+

# despliega información por Prestadores y Por Servicios así:

| Listado de componentes registrado | 08.                                 |                      |                   |                     |                          |
|-----------------------------------|-------------------------------------|----------------------|-------------------|---------------------|--------------------------|
| ID_COMPONENTE                     | NOMBRE_TIPO_COMPONENTE              | Nombre del Escenario | ESTADO COMPONENTE | FECHA REGISTRO      | OPCIONES                 |
| 19                                | COMPONENTE PRIMARIO DE LA RED       | ESC_OFERTA_1         | PENDIENTE         | 26/01/2018 9:53:53  | Opciones+                |
| 20                                | COMPONENTE COMPLEMENTARIO DE LA RED | ESC_OFERTA_1         | PENDIENTE         | 26/01/2018 10:13:06 | Prestadores<br>Servicios |
| 04                                |                                     | 500 05557A 4         | DENDIENTE         | 08/01/2010 40:47:20 |                          |

#### Figura 19 Opciones Consultar Componentes x Servicios

#### Información Por Prestadores

| Prestadores Inscritos en el Componente |                                     |           |                                  |            |              |
|----------------------------------------|-------------------------------------|-----------|----------------------------------|------------|--------------|
|                                        |                                     |           |                                  |            |              |
| Listado de prestadores inscritos       |                                     |           |                                  |            |              |
| CODIGO_HABILITACION_PRESTADOR          | Nombre del Prestador                | NIT       | Nombre del Representante Legal   | HABILITADO | FECHA_CIERRE |
| 0500104259                             | SERVICIOS DE SALUD IPS SURAMERICANA | 811007832 | AMALIA TORO POSADA               | SI         |              |
| 0500102126                             | PROMOTORA MEDICA LAS AMERICAS S.A   | 800067065 | EDUARDO VARGAS MARTINEZ          | SI         |              |
| 0500109808                             | LINDE COLOMBIA S.A.                 | 880005114 | DANIEL URIBE CORREA              | SI         |              |
| 0500102186                             | CLINISANITAS ARMENIA                | 800149384 | JAVIER ALEXANDER GARCÍA BUITRAGO | SI         |              |

Figura 20 Detalle Prestadores - Consulta Componentes x Servicios

#### Información por Servicios

| Servicios Inscritos en el Compone | nte         |                          |             |                                     |                             |                       |         |
|-----------------------------------|-------------|--------------------------|-------------|-------------------------------------|-----------------------------|-----------------------|---------|
| Listado de servicios              |             |                          |             |                                     |                             |                       |         |
| NOMBRE_SERVICIO                   | ID_SERVICIO | CODIGO_HABILITACION_SEDE | NUMERO_SEDE | Nombre del Prestador                | Fecha Cierre Sede Prestador | Fecha Cierre Servicio |         |
| ENFERMERÍA                        | 312         | 0500104259               | 02          | SERVICIOS DE SALUD IPS SURAMERICANA |                             |                       | Detalle |
| MEDICINA GENERAL                  | 328         | 0500104259               | 02          | SERVICIOS DE SALUD IPS SURAMERICANA |                             |                       | Detalle |
| MEDICINA INTERNA                  | 329         | 0500104259               | 02          | SERVICIOS DE SALUD IPS SURAMERICANA |                             |                       | Detalle |
| NUTRICIÓN Y DIETÉTICA             | 333         | 0500104259               | 02          | SERVICIOS DE SALUD IPS SURAMERICANA |                             |                       | Detalle |
| ODONTOLOGÍA GENERAL               | 334         | 0500104259               | 02          | SERVICIOS DE SALUD IPS SURAMERICANA |                             |                       | Detalle |
| PEDIATRÍA                         | 342         | 0500104259               | 02          | SERVICIOS DE SALUD IPS SURAMERICANA |                             |                       | Detalle |

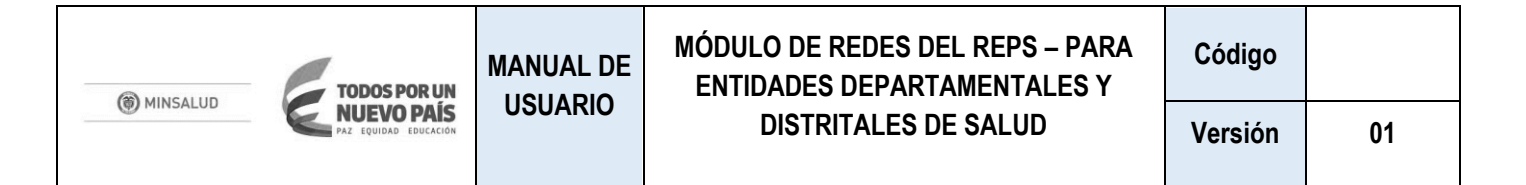

#### Figura 21 Detalle Servicios - Consulta Componentes x Servicios

De igual forma esta información se puede detallar haciendo clic en el botón

| Detalle del Componente Servicio |                      |                     |
|---------------------------------|----------------------|---------------------|
| Información General             |                      |                     |
| NOMBRE_SERVICIO                 | FECHA_RETIRO         | FECHA_REGISTRO      |
| GINECOBSTETRICIA                |                      | 07/02/2018 16:43:38 |
| ID_SERVICIO                     | CODIGO_ESTADO        |                     |
| 320                             | CODESTADOSERVCOMP:VI |                     |
| NOMBRE COMPONENTE               |                      |                     |
| -                               |                      |                     |
| CODIGO_HABILITACION_SEDE        |                      |                     |
| 1100112751                      |                      |                     |

Figura 22 Detalle profundo Servicios - Consulta Componentes x Servicios

# 7.5. MENÚ RED

En este menú se pueden consultar cada una de las redes creadas por cada una de las EPS de la competencia territorial departamental y Distrital.

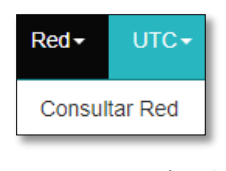

Figura 23 Menú Red

### 7.5.1. Consultar Red

En esta opción se despliega una grilla de información de las redes propuestas por las EPS de la competencia territorial departamental y Distrital con los siguientes encabezados:

| ld Red                       | Identificador Interno de la Red de Prestadores de Servicios de salud Propuesta. |
|------------------------------|---------------------------------------------------------------------------------|
| Nombre del Escenario Demanda | Escenario de demanda relacionado en la Red Propuesta                            |
| Nombre del Escenario Oferta  | Escenario de Oferta relacionado en la Red Propuesta                             |
| Periodo                      | Periodo de corte de información para la conformación de la red                  |
| Nombre Red                   | Nombre descriptivo de la Red Propuesta                                          |
| Estado                       | Estado previo de la Red propuesta (Previo a la Solicitud)                       |
| Estado de la solicitud       | Estado de la Solicitud de Red.                                                  |
| Fecha de Registro            | Fecha de registro de la Solicitud de la red.                                    |

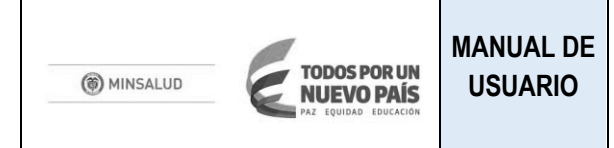

| Consulta | a Redes de Prestadores de    | Servicio                    |         |                   |                              |                           |                     |           |
|----------|------------------------------|-----------------------------|---------|-------------------|------------------------------|---------------------------|---------------------|-----------|
| Listado  | de redes creadas:            |                             |         |                   |                              |                           |                     |           |
| ld Red   | Nombre del Escenario Demanda | Nombre del Escenario Oferta | PERIODO | Nombre Red        | Estado                       | Estado de la solicitud    | Fecha de Registro   |           |
| 65       | ESCEN. MUJER FUSA 30         | ESCEN. MUJER FUSA 30        | 2016    | RED DE PRUEBA     | PENDIENTE                    | PRIMERA REVISIÓN ETS      | 21/02/2018 16:30:34 | Opciones- |
| 16       | ESCEN. MUJER FUSA 30         | ESCEN. MUJER FUSA 30        | 2016    | RED MUJER FUSA 30 | PENDIENTE                    | PRIMERA REVISIÓN ETS      | 14/02/2018 16:07:09 | Opciones- |
| 15       | ESCEN. MUJER FUSA 30         | ESCEN. MUJER FUSA 30        | 2016    | Red_M_30          | PENDIENTE                    | SOLICITUD                 | 13/02/2018 10:25:36 | Opciones- |
| 14       | ESCEN. MUJER FUSA 30         | ESCEN. MUJER FUSA 30        | 2016    | RED MUJER FUSA 30 | ABANDONO DE SOLICITUD DE RED | SOLICITUD DE RED RETIRADA | 09/02/2018 13:09:22 | Opciones- |

Figura 24 Consultar Red

#### **Opciones Consultar Red** 7.5.2.

Sobre cada uno de los registros de Redes Registradas se presenta un botón de detalle nombrado botón despliega un menú emergente de opciones que se describen a continuación:

Opciones-, este

| Ver Detalle                             |
|-----------------------------------------|
| Ver Documento de Oferta                 |
| Consultar Población Afiliada            |
| Consultar Demanda Exante                |
| Consultar Demanda Efectiva              |
| Consultar Demanda Agregada              |
| Consultar Demanda Potencial             |
| Estandar 1: Conformación y Organización |
| Verificar Documentos                    |
| Verificar Documentos Servicios          |
| Estandar 2: Operación                   |
| Verificar Lista Verificación            |
| Estandar 3: Seguimiento y Evaluación    |
| Verificar Lista Verificación            |

Figura 25 Menú Emergente opciones de Red

### 7.5.2.1. Ver Detalle

Esta opción del menú emergente permite ver el detalle de la red así:

|                                   | MANUAL DE                       | MÓDULO DE REDES DEL REPS – PARA<br>ENTIDADES DEPARTAMENTALES Y | Código  |    |
|-----------------------------------|---------------------------------|----------------------------------------------------------------|---------|----|
| MINSALOD<br>PAZ EQUIDAD EDUCACIÓN | USUARIU                         | DISTRITALES DE SALUD                                           | Versión | 01 |
|                                   | Detalle De Re                   | d                                                              |         |    |
|                                   | Información de                  | la red:                                                        |         |    |
|                                   | NIT<br>800130907                |                                                                |         |    |
|                                   | TOTAL                           | NUE_FERIODU                                                    |         |    |
|                                   | PENDIENTE                       |                                                                |         |    |
|                                   | Fecha de Regis<br>21/02/2018 16 | <b>ro</b><br>30:34                                             |         |    |
|                                   | Cancelar                        |                                                                |         |    |

Figura 26 Detalle de Red

# 7.5.2.2. Ver Documento Oferta

Esta opción del menú emergente permite descargar en archivo formato pdf, el estado actual de la propuesta de la Oferta de red con la siguiente estructura:

- 1. ELEMENTOS DEL ESCENARIO DE OFERTA BASADO EN SERVICIOS
  - 1.1 COMPONENTE PRIMARIO DE LA RED:
  - 1.2 COMPONENTE COMPLEMENTARIO DE LA RED:
    - 1.2.1 UNIDADES FUNCIONALES
  - 1.3 RED ONCOLÓGICA:
    - 1.3.1 COMPONENTE:
  - 1.4. RED DE URGENCIAS
- ELEMENTOS DEL ESCENARIO DE OFERTA BASADO EN DOCUMENTOS
   2.1 RED DE COMUNICACIONES:
   2.2 RED DE TRANSPORTE:

### 7.5.2.3. Consultar Población Afiliada

Esta opción del menú emergente permite consultar la demanda población relacionada al respectivo escenario de demanda, el cual se puede filtrar por Municipio, Periodo, Régimen, Sexo y Edad.

| TODOS POR UN                      | MANUAL DE | MÓDULO DE REDES DEL REPS – PARA<br>ENTIDADES DEPARTAMENTALES Y | Código  |    |
|-----------------------------------|-----------|----------------------------------------------------------------|---------|----|
| MINSALUD<br>PAZ EQUIDAD EDUCACIÓN | USUARIO   | DISTRITALES DE SALUD                                           | Versión | 01 |

| Consulta de Demai | nda Poblaci | ión                       |   |      |                |                         |       |               |                  |             |
|-------------------|-------------|---------------------------|---|------|----------------|-------------------------|-------|---------------|------------------|-------------|
| Filtros Q         |             |                           |   |      |                |                         |       |               |                  |             |
| Escenario *       | SA 30 🔻     | Municipio *<br>FUSAGASUGÁ | T | 2016 | ٣              | Régimen<br>CONTRIBUTIVO | Ŧ     | Sexo<br>MUJER | Ed               | dad Filtrar |
| Información       |             |                           |   |      |                |                         |       |               |                  |             |
| ID DSA            | Actividad   |                           |   |      | Nombre Régimer | I.                      | Sexo  | Edad          | Población Afilia | ada         |
| 7125220           | REGISTRO DE | POBLACIÓN AFILIADA        |   |      | CONTRIBUTIVO   |                         | MUJER | 30            | 27               |             |

Figura 27 Consultar Población Afiliada

# 7.5.2.4. Consultar Demanda Exante

Esta opción del menú emergente permite consultar la demanda exante relacionada al respectivo escenario de demanda, el cual se puede filtrar por Municipio, Actividad, Periodo, Régimen, Sexo y Edad.

| Consultar D | )emanda Exante        |                           |       |                  |                 |                             |                         |                                   |
|-------------|-----------------------|---------------------------|-------|------------------|-----------------|-----------------------------|-------------------------|-----------------------------------|
| Filtros Q   |                       |                           |       |                  |                 |                             |                         |                                   |
| Escenario * | IUJER FUSA 30 🔻       | Municipio *<br>FUSAGASUGÁ | CITOL | d *<br>OGÍA CERV |                 | Periodo<br>2016 •           | Régimen<br>CONTRIBUTIVO | Sexo Edad<br>• MUJER • 30 Filtrar |
| Información | SISPRO                |                           |       |                  |                 |                             |                         | Descargar                         |
| ID DSA      | Actividad             | Nombre Régimen            | Sexo  | Edad             | Número Personas | Número Personas Registradas | Número Actividades      | Número Actividades Registradas    |
| 22005128    | CITOLOGÍA CERVICOUTEI | RINA CONTRIBUTIVO         | MUJER | 30               | 27              | 30                          | 15                      | 40                                |

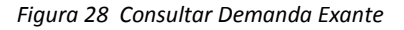

### 7.5.2.5. Consultar Demanda Efectiva

Esta opción del menú emergente permite consultar la demanda Efectiva relacionada al respectivo escenario de demanda, el cual se puede filtrar por Municipio, Actividad, Periodo, Régimen, Sexo y Edad.

| TODOS POR UN               | MANUAL DE | MÓDULO DE REDES DEL REPS – PARA<br>ENTIDADES DEPARTAMENTALES Y | Código  |    |
|----------------------------|-----------|----------------------------------------------------------------|---------|----|
| MINSALOD REQUIDE EDUCACIÓN | USUARIO   | DISTRITALES DE SALUD                                           | Versión | 01 |

| Consultar [ | Demanda Efectiva      |                |         |           |                 |                             |                   |                               |
|-------------|-----------------------|----------------|---------|-----------|-----------------|-----------------------------|-------------------|-------------------------------|
| Filtros Q   |                       |                |         |           |                 |                             |                   |                               |
| Escenario * |                       | Municipio *    | Activid | ad *      |                 | Periodo                     | Régimen           | Sexo Edad                     |
| ESCEN. N    | MUJER FUSA 30 🔻       | FUSAGASUGÁ     | ▼ CON   | SULTAS DE | URGENCIA 🔻      | 2016 •                      | CONTRIBUTIVO      | ▼ MUJER ▼ 30 Fit              |
| Información | n SISPRO              |                |         |           |                 |                             |                   | Desc                          |
| ID DSA      | Actividad             | Nombre Régimen | Sexo    | Edad      | Número Personas | Número Personas Registradas | Número Atenciones | Número Atenciones Registradas |
| 9832571     | CONSULTAS DE URGENCIA | S CONTRIBUTIVO | MUJER   | 30        | 12              | 12                          | 38                | 38                            |

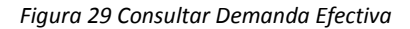

# 7.5.2.6. Consultar Demanda Agregada

Esta opción del menú emergente permite consultar la demanda Agregada relacionada al respectivo escenario de demanda, el cual se puede filtrar por Municipio, Periodo, Régimen, Sexo y Edad.

| Consultar Demanda Agregada |           |             |             |      |                              |   |       |                    |      |           |
|----------------------------|-----------|-------------|-------------|------|------------------------------|---|-------|--------------------|------|-----------|
| Filtros Q                  |           |             |             |      |                              |   |       |                    |      |           |
| Escenario *                |           | Municipio * | Periodo     |      | Régimen                      |   | Sexo  |                    | Edad |           |
| ESCEN. MUJER               | FUSA 30 🔹 | FUSAGASUGÁ  | • 2016      | Ŧ    | CONTRIBUTIVO                 | ¥ | MUJER | Ŧ                  | 30   | Filtrar   |
| Información SISPR          | 0         |             |             |      |                              |   |       |                    |      | Descargar |
| NIT                        | Código R  | égimen      | Código Sexo | Edad | Total Actividades Atenciones |   | Pobla | Población Afiliada |      |           |
| 800130907                  | CODREG    | MEN:CON     | CODSEXO:M   | 30   | 928                          |   |       | 27                 |      |           |

Figura 30 Consultar Demanda Agregada

### 7.5.2.7. Consultar Demanda Potencial

Esta opción del menú emergente permite consultar la demanda Potencial relacionada al respectivo escenario de demanda, el cual se puede filtrar por Municipio, Periodo, Régimen, Sexo y Edad.

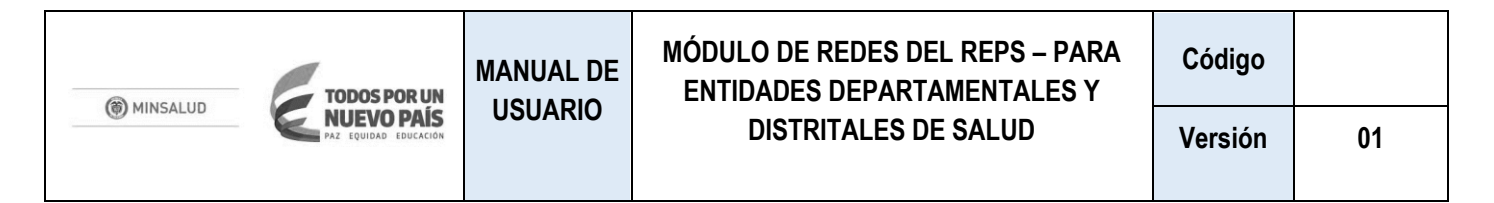

| consulta de Demanda Potencial DPSAP |              |               |            |              |           |  |  |  |  |
|-------------------------------------|--------------|---------------|------------|--------------|-----------|--|--|--|--|
| Filtros Q                           |              |               |            |              |           |  |  |  |  |
| Escenario *                         | Municipio *  | Periodo       | Régimen    | Sexo         | Edad      |  |  |  |  |
| ESCEN. MUJER FUSA 30                | AGUA DE DIOS | 2016 •        | Seleccione | Seleccione • | Filtrar   |  |  |  |  |
|                                     |              |               |            |              |           |  |  |  |  |
| Información SISPRO                  |              |               |            |              | Descargar |  |  |  |  |
|                                     |              |               |            |              | Descarga  |  |  |  |  |
| ID DSA A                            | ctividad No  | ombre Régimen | Sexo       | Edad A       | Actividad |  |  |  |  |

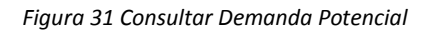

# 7.5.2.8. Verificación documentos Estándar 1

Esta opción del menú emergente permite realizar varias operaciones para la verificación de documentos del estándar 1 de Conformación y Organización de red.

| Consulta   | Consulta Soportes: Estandar 1 - Conformación y Organización de la Red |                                                                                                    |          |                                                                                                    |          |           |  |  |  |  |  |  |
|------------|-----------------------------------------------------------------------|----------------------------------------------------------------------------------------------------|----------|----------------------------------------------------------------------------------------------------|----------|-----------|--|--|--|--|--|--|
| Lista de v | Lista de verificación                                                 |                                                                                                    |          |                                                                                                    |          |           |  |  |  |  |  |  |
| id         | ruta                                                                  | titulo                                                                                                    | Soporte  | Verificado                                                                                                    | Opciones | Histórico |  |  |  |  |  |  |
| 501        | 501                                                                   | DOCUMENTO DE PROPUESTA DE CONFORMACIÓN Y ORGANIZACIÓN DE LA RED INTEGRAL DE PRESTADORES DE SERVICIOS DE SALUD           | <b>±</b> | <b>~</b>                                                                                                    | +        |           |  |  |  |  |  |  |
| 502        | 502                                                                   | DOCUMENTO DE PLANES DE CONTINGENCIA                                                                                     | <b>±</b> | <b>~</b>                                                                                                    | +        | 0         |  |  |  |  |  |  |
| 503        | 503                                                                   | DOCUMENTO CONSTITUCIÓN UNIDAD TÉCNICA COORDINACIÓN Y GESTIÓN OPERATIVA DE LA RED Y DE REGULACIÓN DE LA DEMANDA Y OFERTA | Ł        | <ul> <li>Image: A second second s</li></ul> | +        |           |  |  |  |  |  |  |
| 504        | 504                                                                   | DOCUMENTO DEL SISTEMA DE REFERENCIA Y CONTRARREFERENCIA DE LA RED                                                       | Ł        |                                                                                                    | +        |           |  |  |  |  |  |  |

Figura 32 Verificación documentos Estándar 1

### Soporte:

El ícono 🧧 descargará el respectivo soporte para ser consultado.

### Verificado:

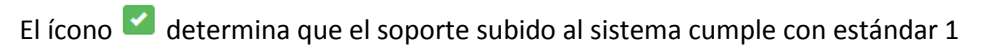

El ícono 🗹 determina que el soporte subido al sistema **NO** cumple con estándar 1

### **Opciones:**

El ícono 💷 abre una venta emergente de información de verificación en la cual se puede:

| (  MINSALUD  TODOS POR UN           | MANUAL DE                   | MÓDU<br>ENTI | LO DE REDES DEL REPS – PARA<br>DADES DEPARTAMENTALES Y | Código      |              |  |  |  |
|-------------------------------------|-----------------------------|--------------|--------------------------------------------------------|-------------|--------------|--|--|--|
|                                     | UUUANIO                     |              | DISTRITALES DE SALUD                                   | Versión     | 01           |  |  |  |
| Información da Varificación         |                             | Close        | Registrar Resultado Verificación                       | :           |              |  |  |  |
| Observaciones                       | CUMPLE – NO CUMPLE- EN REVI | VISIÓN       |                                                        |             |              |  |  |  |
|                                     |                             |              | Justificación:                                         |             |              |  |  |  |
| Resultado Verificación              |                             |              | Campo de texto de justificación del estado anterior.   |             |              |  |  |  |
| CUMPLE                              |                             | •            |                                                        |             |              |  |  |  |
| Justificacion Cumple a satisfaccion |                             |              | Subsanar:                                              |             |              |  |  |  |
|                                     |                             |              | Casilla de verificación que dete                       | rmina la po | sibilidad de |  |  |  |
|                                     |                             |              | Subsanación de documentos.                             |             |              |  |  |  |
| Subsanar                            |                             |              |                                                        |             |              |  |  |  |
| Guardar                             |                             |              |                                                        |             |              |  |  |  |

### Histórico

El ícono abre una ventana emergente que reporta el Histórico de resultados del correspondiente documento, incluyendo las diferentes versiones del mismo y toda la información referente al proceso de verificación.

| Histórico de Resultados          |                          |                     |           |  |  |  |  |  |  |  |
|----------------------------------|--------------------------|---------------------|-----------|--|--|--|--|--|--|--|
| Estado                           | SOLICITUD                |                     |           |  |  |  |  |  |  |  |
| Observaciones                    |                          |                     |           |  |  |  |  |  |  |  |
| Estado de la Verificación        | EN REVISIÓN              |                     |           |  |  |  |  |  |  |  |
| Justificación de la Verificación |                          |                     |           |  |  |  |  |  |  |  |
| Soporte Tipo                     | DOCUMENTO SOPORTE ESTÁND | AR 1 - CONFORMACIÓN |           |  |  |  |  |  |  |  |
| Descargar Soporte                | ID Documento             | Activo              | Descargar |  |  |  |  |  |  |  |
|                                  | Archivo 261              | Si                  |           |  |  |  |  |  |  |  |
|                                  | Archivo 242              | No                  | Ł         |  |  |  |  |  |  |  |
| Estado                           | PRIMERA REVISIÓN ETS     |                     |           |  |  |  |  |  |  |  |
| Observaciones                    |                          |                     |           |  |  |  |  |  |  |  |
| Estado de la Verificación        | CUMPLE                   |                     |           |  |  |  |  |  |  |  |
| Justificación de la Verificación | Cumple a satisfaccion    |                     |           |  |  |  |  |  |  |  |
| Soporte Tipo                     | DOCUMENTO SOPORTE ESTÁND | AR 1 - CONFORMACIÓN |           |  |  |  |  |  |  |  |
| Descargar Soporte                | ID Documento             | Activo              | Descargar |  |  |  |  |  |  |  |
|                                  | Archivo 261              | Si                  | <b>.</b>  |  |  |  |  |  |  |  |
|                                  | Archivo 242              | No                  | Ł         |  |  |  |  |  |  |  |

# 7.5.2.9. Verificar documentos de Servicios Estándar 1

Esta opción del menú emergente permite realizar varias operaciones para la verificación de documentos de servicios del estándar 1 de Conformación y Organización de red.

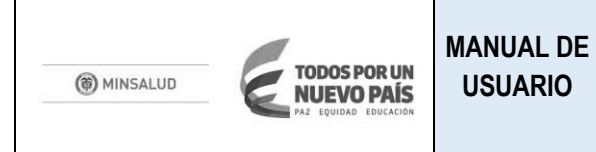

Versión

| Estandar 1: Conformación y Organización de la | Red - Servicios                          |             |                                         |           |          |   |   |  |  |  |  |
|-----------------------------------------------|------------------------------------------|-------------|-----------------------------------------|-----------|----------|---|---|--|--|--|--|
|                                               |                                          |             |                                         |           |          |   |   |  |  |  |  |
|                                               |                                          |             |                                         |           |          |   |   |  |  |  |  |
| Filtros:                                      |                                          |             |                                         |           |          |   |   |  |  |  |  |
| Prestador                                     |                                          |             |                                         |           |          |   |   |  |  |  |  |
| E.S.E. HOSPITAL SAN RAFAEL DE FUSAGASUGA      |                                          |             |                                         |           |          |   |   |  |  |  |  |
|                                               |                                          |             |                                         |           |          |   |   |  |  |  |  |
|                                               |                                          |             |                                         |           |          |   |   |  |  |  |  |
| Listado documentos de la red:                 |                                          |             |                                         |           |          |   |   |  |  |  |  |
|                                               |                                          |             |                                         |           |          |   |   |  |  |  |  |
| NOMBRE_TIPO_COMPONENTE                        | Nombre del Prestador                     | NUMERO_SEDE | NOMBRE_SERVICIO                         |           |          |   |   |  |  |  |  |
| COMPONENTE PRIMARIO DE LA RED                 | E.S.E. HOSPITAL SAN RAFAEL DE FUSAGASUGA | 01          | ANESTESIA                               | Opciones+ | <b>~</b> | • |   |  |  |  |  |
| COMPONENTE PRIMARIO DE LA RED                 | E.S.E. HOSPITAL SAN RAFAEL DE FUSAGASUGA | 01          | CIRUGÍA GENERAL                         | Opciones+ | <b>~</b> | * |   |  |  |  |  |
| COMPONENTE PRIMARIO DE LA RED                 | E.S.E. HOSPITAL SAN RAFAEL DE FUSAGASUGA | 01          | CIRUGÍA GENERAL                         | Opciones* | <b>~</b> | • | 0 |  |  |  |  |
| COMPONENTE PRIMARIO DE LA RED                 | E.S.E. HOSPITAL SAN RAFAEL DE FUSAGASUGA | 01          | GENERAL ADULTOS                         | Opciones+ | <b>~</b> | • |   |  |  |  |  |
| COMPONENTE PRIMARIO DE LA RED                 | E.S.E. HOSPITAL SAN RAFAEL DE FUSAGASUGA | 01          | GENERAL PEDIÁTRICA                      | Opciones+ | <b>~</b> | • | ۲ |  |  |  |  |
| COMPONENTE PRIMARIO DE LA RED                 | E.S.E. HOSPITAL SAN RAFAEL DE FUSAGASUGA | 01          | GINECOBSTETRICIA                        | Opciones+ | <b>~</b> | • |   |  |  |  |  |
| COMPONENTE PRIMARIO DE LA RED                 | E.S.E. HOSPITAL SAN RAFAEL DE FUSAGASUGA | 01          | LABORATORIO CITOLOGÍAS CERVICO-UTERINAS | Opciones+ | <b>~</b> | • |   |  |  |  |  |
| COMPONENTE PRIMARIO DE LA RED                 | E.S.E. HOSPITAL SAN RAFAEL DE FUSAGASUGA | 01          | MEDICINA INTERNA                        | Opciones+ | <b>~</b> | • |   |  |  |  |  |
| COMPONENTE PRIMARIO DE LA RED                 | E.S.E. HOSPITAL SAN RAFAEL DE FUSAGASUGA | 01          | NUTRICIÓN Y DIETÉTICA                   | Opciones+ | <b>~</b> | • |   |  |  |  |  |
| COMPONENTE PRIMARIO DE LA RED                 | E.S.E. HOSPITAL SAN RAFAEL DE FUSAGASUGA | 01          | OBSTETRICIA                             | Opciones+ | <b>~</b> |   | 0 |  |  |  |  |
| COMPONENTE COMPLEMENTARIO DE LA RED           | E.S.E. HOSPITAL SAN RAFAEL DE FUSAGASUGA | 01          | SERVICIO DE URGENCIAS                   | Opciones+ |          | • | 0 |  |  |  |  |

Figura 33 Verificar documentos de Servicios Estándar 1

### Descripción de botones e íconos

El botón Opciones despliega un menú emergente que permite Descargar, subsanar o Verificar los documentos de Servicios del Estándar 1.

El ícono 🗹 determina que el soporte subido al sistema cumple con estándar 1

El ícono 🧧 determina que el soporte subido al sistema **NO** cumple con estándar 1

El ícono 💷 abre una venta emergente de información de verificación en la cual se puede:

El ícono <a>

 entre una ventana emergente que muestra el Histórico de resultados del correspondiente documento, incluyendo las versiones y toda la información referente al proceso de verificación de servicios del estándar 1.

# 7.5.2.10. Verificar Lista verificación Estándar 2

Esta opción del menú emergente permite Consultar los Soportes del Estándar 2 de Operación y Lista Verificación del Proceso así:

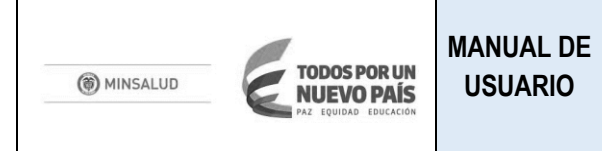

| Lista de | verificación |                                                                                                    |         |                                                                                                    |          |           |
|----------|--------------|----------------------------------------------------------------------------------------------------|---------|----------------------------------------------------------------------------------------------------|----------|-----------|
| id       | ruta         | titulo                                                                                                    | Soporte | Verificado                                                                                                    | Opciones | Histórico |
| 1        | 1            | ASISTENCIAL                                                                                                    |         |                                                                                                    |          |           |
| 2        | 1.2          | . RUTAS INTEGRALES DE ATENCIÓN EN SALUD                                                                                          | Ł       | <b>~</b>                                                                                                    | +        | 0         |
| 3        | 1.2.3        | RUTA DEL CUIDADO, PROMOCIÓN Y MANTENIMIENTO DE LA SALUD                                                                          |         | Image: A start of the start of the start           | +        | ۲         |
| 4        | 1.2.4        | . POBLACIÓN CON RIESGO O ALTERACIONES CARDIO - CEREBRO - VASCULAR - METABÓLICAS MANIFIESTAS                                      |         | <ul> <li>Image: A set of the set of the</li></ul>  | +        |           |
| 5        | 1.2.5        | POBLACIÓN EN RIESGO O PRESENCIA DE ALTERACIONES NUTRICIONALES                                                                    |         | <ul> <li>Image: A set of the set of the</li></ul>  | +        | ۲         |
| 6        | 1.2.6        | POBLACIÓN CON RIESGO O TRASTORNOS MENTALES Y DEL COMPORTAMIENTO MANIFIESTOS DEBIDO A USO DE SUSTANCIAS PSICOACTIVAS Y ADICCIONES |         | <ul> <li>Image: A second second s</li></ul> | +        | 0         |

#### Figura 34 Verificar Lista verificación Estándar 2

El ícono descargará el respectivo soporte para ser consultado.
El ícono determina que el soporte subido al sistema cumple con estándar 2
El ícono determina que el soporte subido al sistema NO cumple con estándar 2
El ícono abre una venta emergente de información de verificación
El ícono abre una ventana emergente que reporta el Histórico de resultados del correspondiente documento, incluyendo las diferentes versiones y toda la información referente al proceso de verificación del estándar 2.

# 7.5.2.11. Verificar Lista verificación Estándar 3

Esta opción del menú emergente permite Consultar los Soportes del Estándar 3: Seguimiento y Evaluación

| С | Consulta Soportes: Estandar 3: Seguimiento y Evaluación |      |                                                                                                    |         |                                                                                                    |          |           |  |  |  |  |  |
|---|---------------------------------------------------------|------|----------------------------------------------------------------------------------------------------|---------|----------------------------------------------------------------------------------------------------|----------|-----------|--|--|--|--|--|
|   | Lista de verif                                          |      |                                                                                                    |         |                                                                                                    |          |           |  |  |  |  |  |
|   |                                                         |      |                                                                                                    |         |                                                                                                    |          |           |  |  |  |  |  |
|   | id                                                      | ruta | titulo                                                                                                    | Soporte | Verificado                                                                                                    | Opciones | Histórico |  |  |  |  |  |
|   | 801                                                     | 801  | DOCUMENTO DE CONSTITUCIÓN DE LA UNIDAD TÉCNICA DE ANÁLISIS DE GESTIÓN DE RIESGO Y DESEMPEÑO                        | Ł       | <b>~</b>                                                                                                    | +        | 0         |  |  |  |  |  |
|   | 802                                                     | 802  | DOCUMENTO MECANISMOS, INSTRUMENTOS Y METODOLOGÍAS PARA MONITOREO, SEGUIMIENTO Y EVALUACIÓN DEL DESEMPEÑO DE LA RED | Ł       | <b>~</b>                                                                                                    | +        |           |  |  |  |  |  |
|   | 803                                                     | 803  | DOCUMENTO LA EXISTENCIA DE MECANISMOS DE PUBLICACIÓN, DIVULGACIÓN O SOCIALIZACIÓN DEL DESEMPEÑO                    | Ł       | <ul> <li>Image: A second second s</li></ul> | +        |           |  |  |  |  |  |

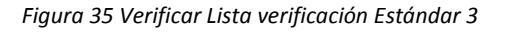

El ícono determina que el soporte para ser consultado. El ícono determina que el soporte subido al sistema cumple con estándar 3 El ícono determina que el soporte subido al sistema **NO** cumple con estándar 3 El ícono abre una venta emergente de información de verificación El ícono abre una ventana emergente que muestra el Histórico de resultados del correspondiente documento, incluyendo las diferentes versiones y toda la información referente al proceso de verificación del estándar 3.

| TODOS POR UN | MANUAL DE | MÓDULO DE REDES DEL REPS – PARA<br>ENTIDADES DEPARTAMENTALES Y | Código  |    |
|--------------|-----------|----------------------------------------------------------------|---------|----|
|              | USUARIO   | DISTRITALES DE SALUD                                           | Versión | 01 |

# 7.6. **MENÚ UTC**

En este menú se pueden consultar cada una de UTC creadas por las EPS para dinamizar el proceso de creación, edición y conformación de Redes Integrales de Prestadores de Servicios de Salud así:

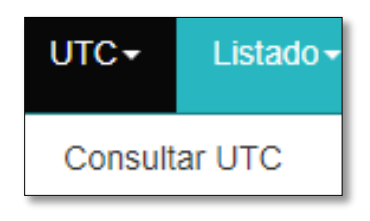

Figura 36 Menú UTC

# 7.6.1. Consultar UTC

Al realizar la consulta de UTC's Se despliega la información respectiva así:

| Consulta de l  | JTC              |            |                     |           |                     |                       |                                      |                     |           |
|----------------|------------------|------------|---------------------|-----------|---------------------|-----------------------|--------------------------------------|---------------------|-----------|
| Fitros         |                  |            |                     |           |                     |                       |                                      |                     |           |
|                |                  |            | Filtrar             |           |                     |                       |                                      |                     |           |
| Resultado de c | onsulta          |            |                     |           |                     |                       |                                      |                     |           |
| CODIGO_UTC     | NOMBRE_UTC       | Nombre EPS | NOMBRE_DEPARTAMENTO | ESTADO    | LIDER PRIMER NOMBRE | LIDER PRIMER APELLIDO | LIDER ID                             | FECHA_REGISTRO      |           |
| 80013090710    | utc cundinamarca | EPS        | CUNDINAMARCA        | ACTIVA    |                     |                       | 1629422e-4ff3-4b00-8be4-2f54e6b7593a | 22/02/2018 23:48:26 | Opciones- |
| 80013090733    | utc bogota       | EPS        | BOGOTÁ, D.C.        | PENDIENTE |                     |                       |                                      | 05/03/2018 12:55:32 | Opciones- |
| 80013090711    | la ultima utc    | EPS        | сносо́              | PENDIENTE |                     |                       |                                      | 06/03/2018 15:47:02 | Opciones- |
| 80013090712    | UTC Huilas       | EPS        | HUILA               | PENDIENTE |                     |                       |                                      | 14/03/2018 10:48:49 | Opciones- |

Figura 37 Consultar UTC

# 7.7. MENÚ LISTADO

El menú de listado, permite realizar la consulta de información de EPS's con varios criterios de agrupación así:

| MINSALUD | MANUAL DE<br>USUARIO | MÓDULO DE REDES DEL REPS – PARA<br>ENTIDADES DEPARTAMENTALES Y<br>DISTRITALES DE SALUD |  | Código<br>Versión | 01 |
|----------|----------------------|----------------------------------------------------------------------------------------|--|-------------------|----|
|          |                      |                                                                                        |  |                   |    |
|          |                      |                                                                                        |  |                   |    |
|          | Listado <del>-</del> | Capacidad Afiliación <del>-</del>                                                      |  |                   |    |
|          | Listado El           | PS                                                                                     |  |                   |    |
|          | Listado El           | PS Movilidad                                                                           |  |                   |    |
|          | Listado EF           | PS Representante Legal                                                                 |  |                   |    |
|          | Listado El           | PS Capacidad Afiliación                                                                |  |                   |    |
|          | Listado Ef           | Listado EPS Capacidad Afiliación Eventos                                               |  |                   |    |
|          | Capacidad            | de Afiliación                                                                          |  |                   |    |
|          | Consultar            | EPS Autorizada                                                                         |  |                   |    |
|          | Consultar            | EPS Autorizada ETS                                                                     |  |                   |    |

Figura 38 Menú Listado

### 7.7.1. Listado EPS

En esta opción se lista la información básica de las EPS's competencia de cada departamento o distrito, permitiendo la interfaz filtrar la información por NIT y además descargar la información en archivo de valores separados por comas (CVS)

| NIT       | Código                                                                                                 | EPS               |             |                       |
|-----------|----------------------------------------------------------------------------------------------------|-------------------|-------------|-----------------------|
|           |                                                                                                    | Filtrar           | 💠 Descargar |                       |
|           |                                                                                                    |                   |             |                       |
| Listado   |                                                                                                    |                   |             |                       |
| NIT       | NOMBRE_EPS                                                                                             | CODIGO_ESTADO_EPS | ESTADO_EPS  | FECHA_REGISTRO_EPS    |
| 800088702 | EPS Y MEDICINA PREPAGADA<br>SURAMERICANA S.A.                                                          | CODESTADOEPS:AI   | ACTIVA      | /Date(1514404560000)/ |
| 800130907 | SALUD TOTAL ENTIDAD PROMOTORA<br>DE SALUD DEL RÉGIMEN<br>CONTRIBUTIVO Y DEL RÉGIMEN<br>SUBSIDIADO S.A. | CODESTADOEPS:AI   | ACTIVA      | /Date(1514404560000)/ |
| 800249241 | 800249241                                                                                              | CODESTADOEPS:IN   | INACTIVA    | /Date(1514404560783)/ |
| 800251440 | 800251440                                                                                              | CODESTADOEPS:IN   | INACTIVA    | /Date(1514404560783)/ |
| 804002105 | COMPARTA SALUD ARS COOP SALUD COM                                                                      | CODESTADOEPS:AI   | ACTIVA      | /Date(1514404560000)/ |
| 805000427 | 805000427                                                                                              | CODESTADOEPS:IN   | INACTIVA    | /Date(1514404560783)/ |
| 805001157 | ENTIDAD PROMOTORA DE SALUD<br>SERVICIO OCCIDENTAL DE SALUD S.A.<br>S.O.S                               | CODESTADOEPS:AI   | ACTIVA      | /Date(1514404560000)/ |

Figura 39 Listado EPS

# 7.7.2. Listado EPS Movilidad

En esta opción se lista la información de las EPS's competencia de cada departamento o distrito, la cual es clasificada por códigos de movilidad, permitiendo la interfaz filtrar la información por NIT, Código de EPS y Código de Movilidad, además la interfaz permite descargar la información en archivo de valores separados por comas (CVS)

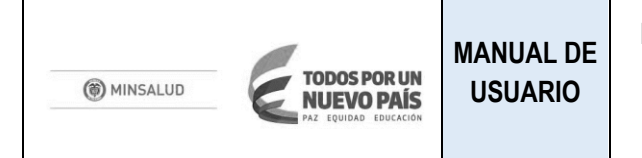

| Listado de EPS Movilida | ad                                      |                  |                |                  |                     |
|-------------------------|-----------------------------------------|------------------|----------------|------------------|---------------------|
|                         |                                         |                  |                |                  |                     |
| Filtros                 |                                         |                  |                |                  |                     |
|                         |                                         |                  |                |                  |                     |
| NIT                     |                                         | Código EPS       |                | Código Movilidad |                     |
|                         |                                         |                  |                |                  | Filtrar 春 Descargar |
|                         |                                         |                  |                |                  |                     |
| Listada                 |                                         |                  |                |                  |                     |
|                         |                                         |                  |                |                  |                     |
| NIT                     | NOMBRE_EPS                              | CODIGO_MOVILIDAD | CODIGO_REGIMEN | REGIMEN          | ESTADO_EPS          |
| 890480110               | 890480110                               | CCFC07           | CODREGIMEN:SUB | SUBSIDIADO       | INACTIVA            |
| 891800213               | 891800213                               | CCFC09           | CODREGIMEN:SUB | SUBSIDIADO       | INACTIVA            |
| 891080005               | 891080005                               | CCFC15           | CODREGIMEN:SUB | SUBSIDIADO       | INACTIVA            |
| 891600091               | 891600091                               | CCFC20           | CODREGIMEN:SUB | SUBSIDIADO       | INACTIVA            |
| 892115006               | 892115006                               | CCFC23           | CODREGIMEN:SUB | SUBSIDIADO       | INACTIVA            |
| 891180008               | CAJA DE COMPENSACION FAMILIAR DEL HUILA | CCFC24           | CODREGIMEN:SUB | SUBSIDIADO       | ACTIVA              |
| 891280008               | 891280008                               | CCFC27           | CODREGIMEN:SUB | SUBSIDIADO       | INACTIVA            |

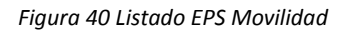

# 7.7.3. Listado EPS Representante Legal

En esta opción se lista la información de las EPS's competencia de cada departamento o distrito, la cual es clasificada por Representante Legal, permitiendo la interfaz filtrar la información por NIT, Código de EPS y Activo, además la interfaz permite descargar la información en archivo de valores separados por comas (CVS)

| Listado de Representante Lega | I                                                     |               |                |                 |                      |
|-------------------------------|-------------------------------------------------------|---------------|----------------|-----------------|----------------------|
| Filtro                        |                                                       |               |                |                 |                      |
| NIT                           |                                                       | Código EPS    |                | Activo          | Filtrar 🍖 Descargar  |
| Filtro                        |                                                       |               |                |                 |                      |
| NIT                           | NOMBRE_EPS                                            | PRIMER_NOMBRE | SEGUNDO_NOMBRE | PRIMER_APELLIDO | SEGUNDO_APELLIDO     |
| 817000248                     | ASOCIACION MUTUAL LA ESPERANZA<br>ASMET SALUD ESS EPS | GUSTAVO       | ADOLFO         | AGUILAR         | VIVAS                |
| 860066942                     | COMPENSAR E.P.S.                                      | NESTOR        | RICARDO        | RODRIGUEZ       | ARDILA               |
| 890102044                     | CAJA DE COMPENSACION FAMILIAR<br>CAJACOPI ATLANTICO   | MARIA         | MARGARITA      | AMARIS          | GUTIERREZ DE PIÑERES |
| 814000337                     | EMSSANAR ESS                                          | CARLOS        | EDMUNDO        | FAJARDO         | PABON                |

Figura 41 Listado EPS Representante Legal

# 7.7.4. Listado EPS Capacidad de Afiliación

En esta opción se lista la información de las EPS's competencia de cada departamento o distrito, la cual es clasificada por Capacidad de Afiliación, permitiendo la interfaz filtrar la información por NIT y Asegurado CA Control, además la interfaz permite descargar la información en archivo de valores separados por comas (CVS)

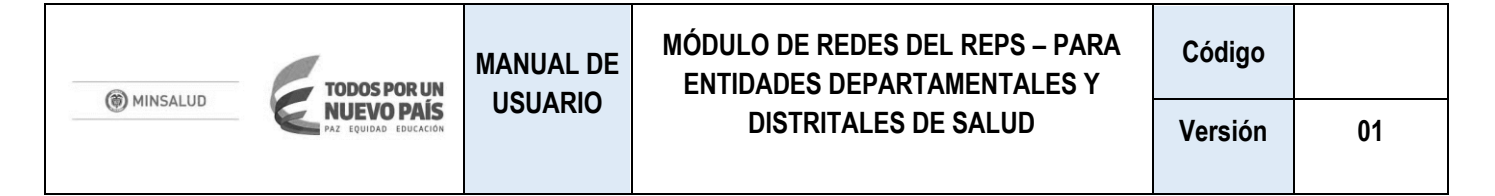

| Listado de | Capacidad Afiliación                          |                                                                   |                     |                |                                |                                |            |
|------------|-----------------------------------------------|-------------------------------------------------------------------|---------------------|----------------|--------------------------------|--------------------------------|------------|
| Filtros    |                                               |                                                                   |                     |                |                                |                                |            |
| NIT        |                                               | Asegurado CA Control<br>10/30/2017 12:00:00 AM                    | ▼ Filtr             | ar 🗢 Descargar |                                |                                |            |
| Filtros    |                                               |                                                                   |                     |                |                                |                                |            |
| NIT        | NOMBRE_EPS                                    | NOMBRE_ETS                                                        | NOMBRE_DEPARTAMANTO | NOMBRE_REF_ET  | POBLACION_AUTORIZADA_EPS_X_ETS | POBLACION_AUTORIZADA_MUNICIPIO | TIPO_ACTO  |
| 800088702  | EPS Y MEDICINA PREPAGADA SURAMERICANA<br>S.A. | SECRETARÍA SECCIONAL DE SALUD Y PROTECCIÓN SOCIAL DE<br>ANTIOQUIA | ANTIOQUIA           | MEDELLÍN       | 5202000                        | 1935000                        | RESOLUCIÓN |
| 800088702  | EPS Y MEDICINA PREPAGADA SURAMERICANA<br>S.A. | SECRETARÍA SECCIONAL DE SALUD Y PROTECCIÓN SOCIAL DE<br>ANTIOQUIA | ANTIOQUIA           | ANZÁ           | 5202000                        | 12000                          | RESOLUCIÓN |
| 800088702  | EPS Y MEDICINA PREPAGADA SURAMERICANA<br>S.A. | SECRETARÍA SECCIONAL DE SALUD Y PROTECCIÓN SOCIAL DE<br>ANTIOQUIA | ANTIOQUIA           | ARMENIA        | 5202000                        | 8000                           | RESOLUCIÓN |
| 800088702  | EPS Y MEDICINA PREPAGADA SURAMERICANA<br>S.A. | SECRETARÍA SECCIONAL DE SALUD Y PROTECCIÓN SOCIAL DE<br>ANTIOQUIA | ANTIOQUIA           | BARBOSA        | 5202000                        | 176000                         | RESOLUCIÓN |
| 800088702  | EPS Y MEDICINA PREPAGADA SURAMERICANA<br>S.A. | SECRETARÍA SECCIONAL DE SALUD Y PROTECCIÓN SOCIAL DE<br>ANTIOQUIA | ANTIOQUIA           | CAICEDO        | 5202000                        | 61000                          | RESOLUCIÓN |

Figura 42 Listado EPS Capacidad de Afiliación

# 7.7.5. Listado EPS Capacidad Afiliación Eventos

En esta opción se lista la información de las EPS's competencia de cada departamento o distrito, la cual es clasificada por Capacidad de Afiliación por eventos, permitiendo la interfaz filtrar la información por NIT, Departamento, municipio y Asegurador.

| Listado de Capacida | ad Afiliación Eventos             |              |           |                  |                  |                     |                    |                        |
|---------------------|-----------------------------------|--------------|-----------|------------------|------------------|---------------------|--------------------|------------------------|
| Filtros             |                                   |              |           |                  |                  |                     |                    |                        |
| NIT                 |                                   | Departamento |           |                  | Municipio        |                     | Asegurador CA Cont | trol                   |
| 805000427           |                                   | BOYACA       |           | ٣                | TUNJA            |                     | 10/30/2017 12:00:0 | IO AM <b>v Filtrar</b> |
|                     |                                   |              |           |                  |                  |                     |                    |                        |
| Filtros             |                                   |              |           |                  |                  |                     |                    |                        |
| TIPO_CAPACIDAD      | EVENTO                            |              | NIT       | NOMBRE_EPS       | REGIMEN          | NOMBRE_DEPARTAMENTO | NOMBRE_REF_ET      | DIFERENCIAL_PERSONAS   |
| GEOGRAFICA          | ADICIÓN EPS-MUNICIPIO             |              | 805000427 | 805000427        |                  | BOYACÁ              | TUNJA              | 0                      |
| GEOGRAFICA          | ADICIÓN EPS-MUNICIPIO-REGIMEN     |              | 805000427 | 805000427        | CONTRIBUTIVO     | BOYACÁ              | TUNJA              | 0                      |
| POBLACIONAL         | ADICIÓN PERSONAS EPS-MUNICIPIO-RE | EGIMEN       | 805000427 | 805000427        | CONTRIBUTIVO     | BOYACÁ              | TUNJA              | 42321                  |
|                     |                                   |              |           | Primero Anterior | Siguiente Uttimo |                     |                    |                        |

Figura 43 Listado EPS Capacidad de Afiliación Eventos

### 7.7.6. Consultar EPS Autorizada

En esta opción se lista la información de las EPS Autorizadas competencia de cada departamento o distrito, permitiendo la interfaz filtrar la información por Capacidad de Afiliación, NIT, ETS y Municipio, además la interfaz permite descargar la información en archivo de valores separados por comas (CVS)

| TODOS POR UN                      | MANUAL DE MÓDULO DE REDES DEL REPS – PARA<br>ENTIDADES DEPARTAMENTALES Y | Código               |         |    |
|-----------------------------------|--------------------------------------------------------------------------|----------------------|---------|----|
| MINSALUD<br>PAZ EQUIDAD EDUCACIÓN | USUARIO                                                                  | DISTRITALES DE SALUD | Versión | 01 |

| Consultar EP | PS Autorizada                              |                                                    |                  |                    |                 |           |               |                       |
|--------------|--------------------------------------------|----------------------------------------------------|------------------|--------------------|-----------------|-----------|---------------|-----------------------|
| Filtros      |                                            |                                                    |                  |                    |                 |           |               |                       |
| Capacidad de | Afiliación                                 | NIT                                                | ETS              |                    |                 | Municipio |               |                       |
| 12/27/2017 2 | 2:54:12 PM                                 | 800130907                                          | SECRETARIA DE SA | ALUD DEPARTAMENTAL | DE BOYAC 🔻      | TUNJA     |               | ▼ Filtrar 🗣 Descargar |
|              |                                            |                                                    |                  |                    |                 |           |               |                       |
| Filtros      |                                            |                                                    |                  |                    |                 |           |               |                       |
| nit          | nombre_eps                                 |                                                    |                  | regimen            | nombre_departan | ento      | nombre_ref_et | poblacion_autorizada  |
| 800130907    | SALUD TOTAL ENTIDAD PROMOTORA DE SALUD DEL | RÉGIMEN CONTRIBUTIVO Y DEL RÉGIMEN SUBSIDIADO S.A. |                  | CONTRIBUTIVO       | BOYACÁ          |           | TUNJA         | 20000                 |

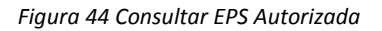

# 7.7.7. Consultar EPS Autorizada ETS

En esta opción se lista la información de las EPS's Autorizadas clasificadas por cada departamento o distrito, permitiendo la interfaz filtrar la información por Capacidad de Afiliación, NIT, ETS y Municipio, además la interfaz permite descargar la información en archivo de valores separados por comas (CVS)

| Consultar EPS | Autorizada ETS |            |                 |               |                                        |                         |                       |
|---------------|----------------|------------|-----------------|---------------|----------------------------------------|-------------------------|-----------------------|
| Filtros:      |                |            |                 |               |                                        |                         |                       |
| NIT           |                |            | ETS<br>Seleccio | Mê            | ×                                      | Municipio<br>Seleccione | ▼ Filtrar 🔷 Descargar |
| Filtro        |                |            |                 |               |                                        |                         |                       |
| nit           | nombre_eps     | regimen    | nombre_utc      | nombre_ref_et | nombre_ets                             |                         | poblacion_autorizada  |
| 814000337     | EMSSANAR ESS   | SUBSIDIADO | mp nariño       | PASTO         | INSTITUO DEPARTAMENTAL DE SALUD DE NAF | NĨO                     | 168367                |
| 814000337     | EMSSANAR ESS   | SUBSIDIADO | mp nariño       | ALBÁN         | INSTITUO DEPARTAMENTAL DE SALUD DE NAF | NĨO                     | 4758                  |
| 814000337     | EMSSANAR ESS   | SUBSIDIADO | mp nariño       | ALDANA        | INSTITUO DEPARTAMENTAL DE SALUD DE NAF | NĨO                     | 6874                  |
| 814000337     | EMSSANAR ESS   | SUBSIDIADO | mp nariño       | ANCUYÁ        | INSTITUO DEPARTAMENTAL DE SALUD DE NAF | NĨO                     | 3248                  |
| 814000337     | EMSSANAR ESS   | SUBSIDIADO | mp nariño       | ARBOLEDA      | INSTITUO DEPARTAMENTAL DE SALUD DE NAF | NĨO                     | 3113                  |
| 814000337     | EMSSANAR ESS   | SUBSIDIADO | mp nariño       | BARBACOAS     | INSTITUO DEPARTAMENTAL DE SALUD DE NAF | NĨO                     | 28748                 |
| 814000337     | EMSSANAR ESS   | SUBSIDIADO | mp nariño       | BELÉN         | INSTITUO DEPARTAMENTAL DE SALUD DE NAF | RIÑO                    | 3108                  |

Figura 45 Consultar EPS Autorizada ETS

# 7.8. MENÚ CAPACIDAD AFILIACIÓN

En esta opción de menú se puede encontrar la opción Consultar Capacidad de Afiliación

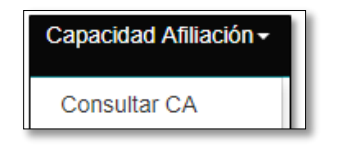

Figura 46 Menú Capacidad Afiliación

# 7.8.1. Consultar Capacidad de Afiliación

En esta opción se puede consultar los detalles de archivo de Capacidad de Afiliación actual emanado desde la Superintendencia de Salud en la cual se describe fecha generación, fecha entrega, numero oficio, nombre remitente, dependencia, nombre, código estado y de fecha registro así:

| C | Consulta de Capacida    | ad de Afiliación       |                 |                  |                                               |                      |                       |
|---|-------------------------|------------------------|-----------------|------------------|-----------------------------------------------|----------------------|-----------------------|
|   | Listado de capacidades. |                        |                 |                  |                                               |                      |                       |
|   | FECHA_GENERACION        | FECHA_ENTREGA          | NUMERO_OFICIO   | NOMBRE_REMITENTE | DEPENDENCIA                                   | NOMBRE_CODIGO_ESTADO | FECHA_REGISTRO        |
|   | 10/30/2017 12:00:00 AM  | 10/30/2017 12:00:00 AM | 201742302381832 | Donaldo Lacera   | Superintendencia de supervisión insitutcional | CARGADO              | 12/27/2017 2:54:12 PM |

Figura 47 Menú Consultar Capacidad de Afiliación

Además haciendo clic en el botón Detalle se puede ver información de tipo técnica así:

| ASEGURADOR_CA_CONTROL |                                               |  |  |  |  |
|-----------------------|-----------------------------------------------|--|--|--|--|
| FECHA_GENERACION      | 10/30/2017 12:00:00 AM                        |  |  |  |  |
| FECHA_ENTREGA         | 10/30/2017 12:00:00 AM                        |  |  |  |  |
| NUMERO_OFICIO         | 201742302381832                               |  |  |  |  |
| NOMBRE_REMITENTE      | Donaldo Lacera                                |  |  |  |  |
| DEPENDENCIA           | Superintendencia de supervisión insitutcional |  |  |  |  |
| CODIGO_ESTADO         | CODESTADOCONTROL:CA                           |  |  |  |  |
| CODIGO_HASH           |                                               |  |  |  |  |
| FECHA_REGISTRO        | 12/27/2017 2:54:12 PM                         |  |  |  |  |
| RESPONSABLE_USE       | 95f78153-eacf-4b42-9d75-b42f64255397          |  |  |  |  |

Figura 48 Menú Consultar Capacidad de Afiliación